# 结构单元案例

## 14.1 桁架单元

本节通过展示一个二维简单桁架结构,介绍本软件桁架单元的应用及界面基本操作方法。数 值计算模型示意图如图 14-1 所示,结构跨度 18m,高 3m。该计算模型左侧和右侧角点 xy 方向 位移固定,同时在结构顶部相应位置分别施加大小为 1kN 和 2kN 的集中荷载。模型材料相关参数 如表 1 所示:

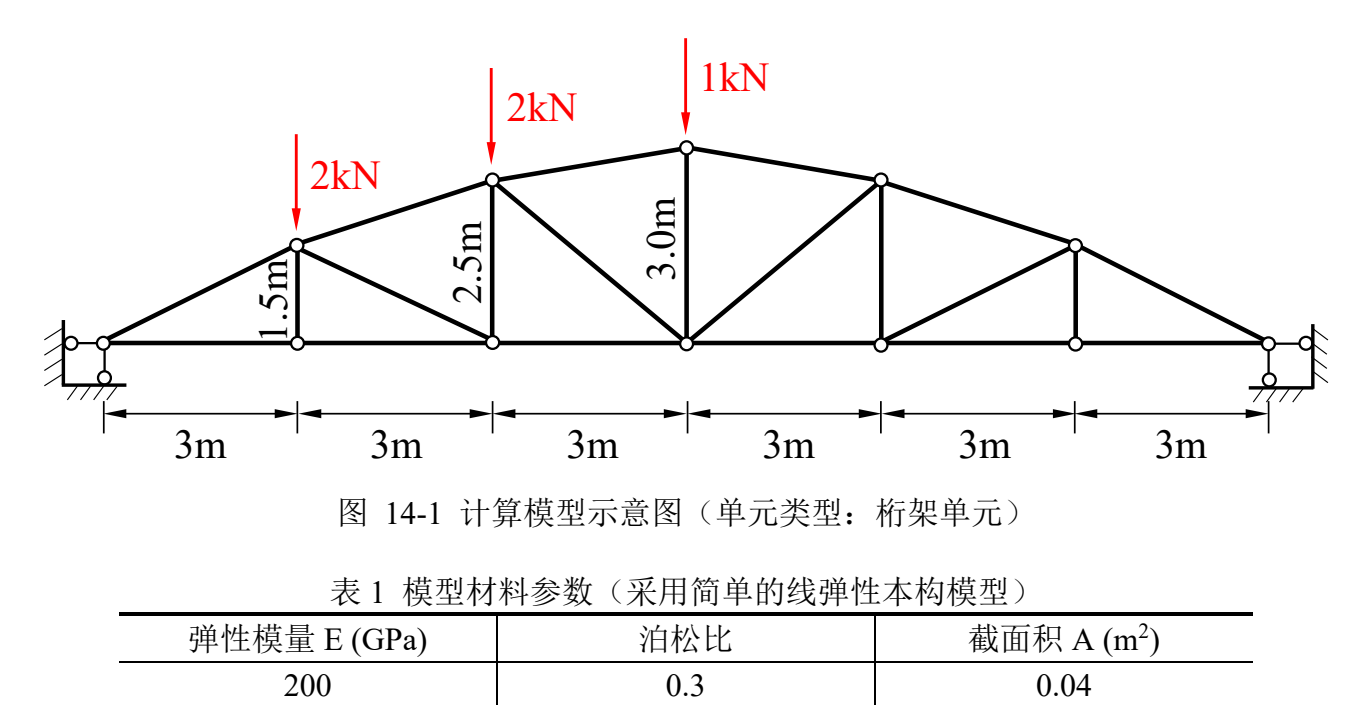

#### 14.1.1 FssiCAS 图形界面操作——前处理

14.1.1.1在 FssiCAS 软件中创建工程文件

用户首先在任何路径新建一个文件夹,自定义文件名,比如命名为 Truss;用户点击图标**F**ssi,即可启动 FssiCAS 软件;

在 FssiCAS 软件中,用户点击 File—New,即可新建一个项目;用户点击 File—Save,选择之前新建的文件夹(选择 Truss 文件夹),即可将新建的项目保存在之前新建的文件夹里;当用户点击右上角×(退出软件)时,在弹出的窗口中选择 Yes,可保存当前项目,选择 No 即不保存当前

## 项目,即可将新建的项目保存在之前新建的文件夹里,如图 14-2 所示。

|              |                          | File UserDe | Fssi N           | ote         |                 | ×                |            |       |
|--------------|--------------------------|-------------|------------------|-------------|-----------------|------------------|------------|-------|
|              |                          | Copen       | 1                | There a     | re unsaved item | ns, save or not? |            |       |
|              |                          | Save        |                  | <u>Y</u> es | <u>N</u> o      | Close            |            |       |
|              | 名称                       | ^           | 修改日期             | 类型          | 大小              |                  |            |       |
|              | Beam                     |             | 2022/12/24 19:29 | 文件夹         |                 |                  |            |       |
|              | Shell                    |             | 2022/12/24 19:27 | 文件夹         |                 |                  |            |       |
| Fssi FssiCAS | Truss                    |             | 2022/12/24 19:27 | 文件夹         |                 |                  |            |       |
| File UserDe  |                          |             |                  |             |                 | s Note           |            | ×     |
| Copen 🔁      | 4                        |             |                  |             | >               | Sa Sa            | we or Not? |       |
| Rew          |                          |             |                  |             |                 |                  |            |       |
| Save         | X1+ <del>X</del> : ITUSS |             |                  | 选择文件夹       | 取消              | <u>Y</u> es      | <u>N</u> o | Close |

图 14-2 在 FssiCAS 软件中新建和保存一个项目的过程图

14.1.1.2导入网格

用户点击在前处理界面上 Model 树状菜单栏中的 Load Mesh,在弹出 Choose GIDmesh File 窗口中,选择从 Gid 软件中导出的网格文件,双击或点击打开按钮,可导入几何模型的网格,如图 14-3 所示。

在弹出的 Load Mesh 窗口中设置固体单元类型和流体单元阶次,在本案例中固体单元采用 Truss 桁架单元,不设置流体单元阶次(即没有流体存在),点击 OK,如图 14-4 所示。在工作区 中显示几何模型如图 14-5 所示。

| Model Results                                                                                                    |                                              | Soil-Structures                         | PostProcess         |                 |                       |     |    |      |
|----------------------------------------------------------------------------------------------------|----------------------------------------------|-----------------------------------------|---------------------|-----------------|-----------------------|-----|----|------|
| PreProcess                                                                                                    | 👫 Choose Gid                                 | lesh File                               |                     |                 |                       |     |    | ×    |
| Gid<br>Abaqus                                                                                                    | $\leftarrow \rightarrow \checkmark \uparrow$ | 📙 « 014 > Case14                        | Structural Elements | > Truss ~ ひ     | 搜索"Truss"             |     |    | م    |
|                                                                                                    | 组织▼ 新建                                       | 文件夹                                     |                     |                 |                       | • • |    | ?    |
| - Ansys<br>□- ♥ LoadBackground                                                                                      | 🎐 此电脑                                        | ^ 名称                                    | ^                   | 修改日期            | 类型                    |     | 大小 |      |
| - 🗞 Outer Boundary                                                                                                  | 🧊 3D 对象                                      | Results                                 |                     | 2022/4/29 19:04 | 文件夹                   |     |    |      |
| Inner Boundary                                                                                                    | - 视频                                         | 📕 Temp                                  |                     | 2022/4/29 19:04 | 文件夹                   |     |    |      |
| Boundary Conditions                                                                                                 |                                              | Truss                                   |                     | 2021/7/30 21:03 | 文件                    |     |    | 1 KB |
| Loads     HydroDynamics     A No Hydro     Stokes Wave     CFD     AreoDynamics     Fluctuating Wind                | □ 文档<br>● 下载<br>→ 音乐<br>■ 桌面<br>■ OS (C:)    | F <sub>SS</sub> <sup>i</sup> Truss.fssi |                     | 2022/4/18 21:04 | FSSICAS               |     |    | 0 KB |
| ⊢FAST<br>⊟- Earthquake<br>- No Earthquake                                                                           | 🛌 mm (D:)                                    | < <                                     |                     |                 |                       |     |    | >    |
| <ul> <li>Sinusoidal Function</li> <li>Earthquake Library</li> <li>National Standard</li> <li>UserDefined</li> </ul> |                                              | 又件名(N): Truss                           | 5                   |                 | All Files(*)<br>打开(O) |     | 取消 | ×    |

图 14-3 导入几何模型的网格文件

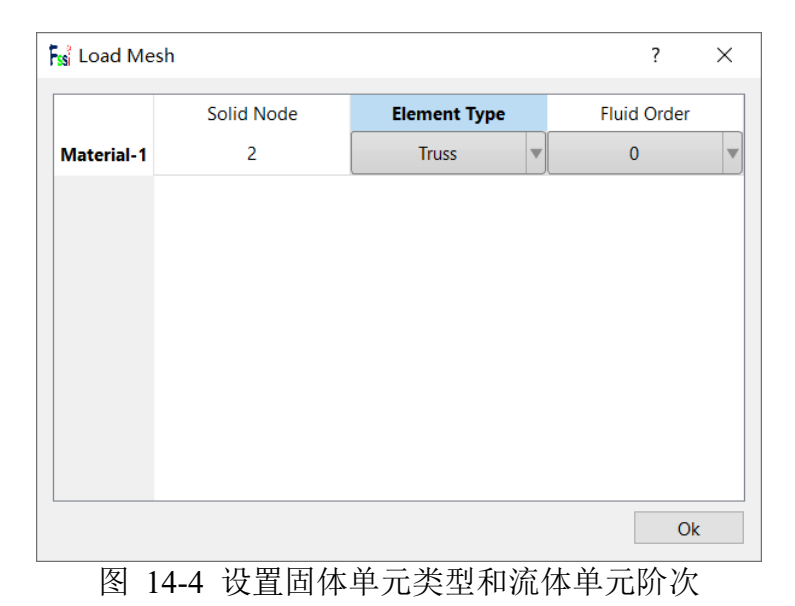

Fss:

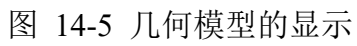

14.1.1.3设置边界条件

需要将几何模型的边界条件设置为:将模型左侧和右侧角点设置为 xy 方向位移固定,同时 在结构顶部相应位置分别施加大小为 1kN 和 2kN 的集中荷载。

点击工具栏中图标☑,进入边界选择模式,如图 14-6 所示;

点击工具栏中图标Ⅲ,进入节点选择模式,如图 14-7 所示;

点击键盘'R'键,开始选择。

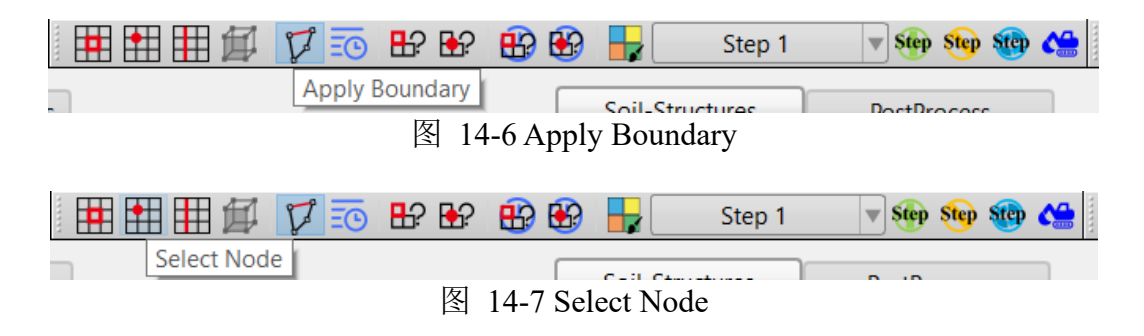

在工作区中拖动鼠标框选模型左侧和右侧角点,点击选择后被选择节点出现高亮,点击鼠标 右键,在显示边界条件下拉菜单中选择 Displacement—Apply,在弹出对话框中施加 xy 方向位移 固定,点击 OK,如图 14-8 所示;

在工作区中拖动鼠标框选模型顶部施加集中荷载节点,点击选择后被选择节点出现高亮,点击鼠标右键,在显示边界条件下拉菜单中选择 Force—Apply,在弹出对话框中输入数值施加竖向集中力,集中力正负号与坐标同号,点击 OK,如图 14-9 所示;

再次点击键盘'R'键,可结束选择。

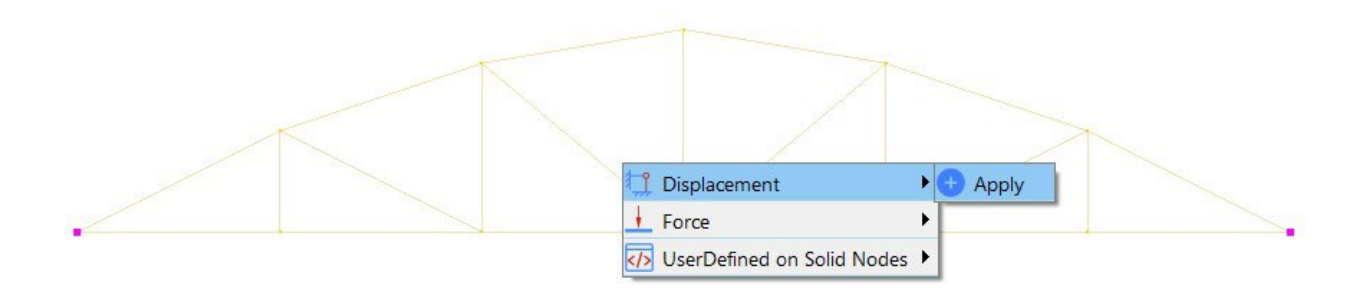

| Soundary App   | ly ×              |  |  |  |  |  |  |
|----------------|-------------------|--|--|--|--|--|--|
| BC Name: BC-1  |                   |  |  |  |  |  |  |
| Constant       |                   |  |  |  |  |  |  |
| Constant Disp  | lacement          |  |  |  |  |  |  |
| 🗹 X Dof        | 0                 |  |  |  |  |  |  |
| V Dof          | 0                 |  |  |  |  |  |  |
|                |                   |  |  |  |  |  |  |
| Time Depender  | nt                |  |  |  |  |  |  |
| O Time History | Displacement File |  |  |  |  |  |  |
| 🖂 X Dof        |                   |  |  |  |  |  |  |
|                | Load File         |  |  |  |  |  |  |
| Y Dof          | Load File         |  |  |  |  |  |  |
|                |                   |  |  |  |  |  |  |
|                | ОК                |  |  |  |  |  |  |

图 14-8 框选模型左右侧角点并设置为 xy 方向位移固定

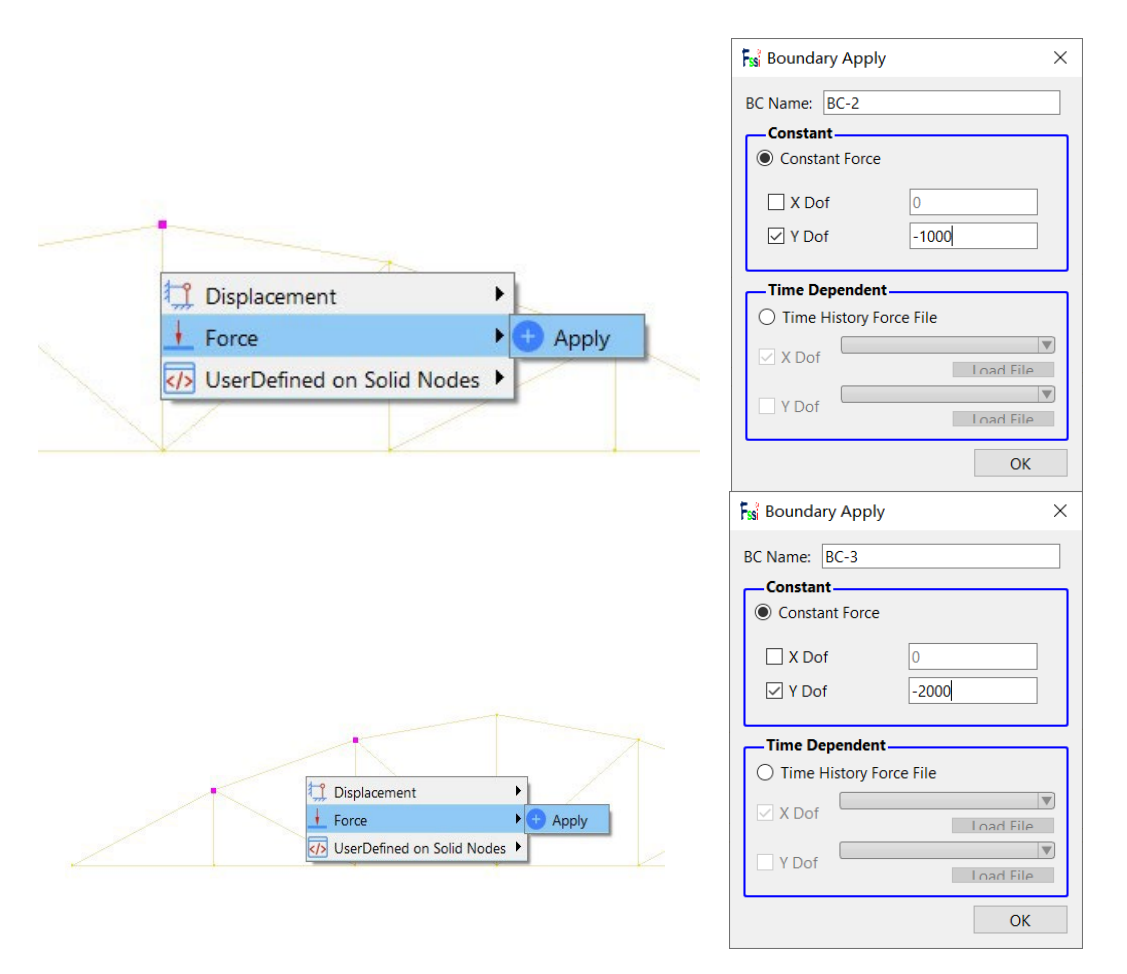

图 14-9 框选模型顶部节点并添加竖向集中力

在右侧的伸缩区中勾选 Show Boundary Condition,可以显示案例添加的边界条件,检查是否 正确添加边界条件,如图 14-10 所示。

| <b>F</b> ssi |  |
|--------------|--|
|              |  |

| Boundary All      | Boundary |
|-------------------|----------|
| Show Boundary Co  | ndition  |
| Zoom Factor       | 1        |
| Show Monitoring P | oints    |

图 14-10 在右侧的伸缩区中勾选 Show Boundary Condition 以展示案例添加的边界条件

14.1.1.4设置材料参数与本构模型

用户点击在前处理界面上 Model 树状菜单栏中的 Material, 分别设置多种材料的属性参数。 针对壳单元材料,在工作区中用鼠标左键点击本构模型,在弹出的窗口中选择 Elastic\_Truss 模型, 输入对应的材料属性参数,点击 OK,完成材料属性设置。材料属性和参数设置如图 14-11 所示。

| Iaterial Name                                                                                                    |                                                                                                    | Material 1    |   |
|----------------------------------------------------------------------------------------------------|----------------------------------------------------------------------------------------------------|---------------|---|
| Constitutive Model:                                                                                                    |                                                                                                    | Elastic_Truss |   |
| ucceed                                                                                                    |                                                                                                    | No Succeed    |   |
| nitial Stress Tensile                                                                                                    |                                                                                                    | Yes           |   |
| -Constitutive Model Pa                                                                                                    | arameters:                                                                                                    |               |   |
| Young's Modulus (Pa):                                                                                                    | 2e11                                                                                                    |               |   |
| Poisson's Ratio:                                                                                                    | 0.3                                                                                                    |               |   |
| Cross-Sectional Area (r                                                                                                    | m²): 0.04                                                                                                    |               |   |
|                                                                                                    |                                                                                                    |               |   |
| Dampmod Model:                                                                                                    |                                                                                                    | ELASTIC       |   |
| Dampmod Model:<br>Young's Modulus (Pa):<br>Poisson's Ratio:<br>Damping Coefficient:                                                                                                    | 0 0 0 0                                                                                                    | ELASTIC       | ▼ |
| Dampmod Model:<br>Young's Modulus (Pa):<br>Poisson's Ratio:<br>Damping Coefficient:<br>Material Parameters:                                                                                           | 0 0 0 0                                                                                                    | ELASTIC       |   |
| Dampmod Model:<br>Young's Modulus (Pa):<br>Poisson's Ratio:<br>Damping Coefficient:<br><b>Material Parameters</b> :<br>Solid Particle Bulk Modu                                                       | 0<br>0<br>0<br>:<br>:<br>ulus (Pa): 1.0E+20                                                                                                | ELASTIC       |   |
| Dampmod Model:<br>Young's Modulus (Pa):<br>Poisson's Ratio:<br>Damping Coefficient:<br><b>Material Parameters</b> :<br>Solid Particle Bulk Modu<br>Granular Density (kg/m <sup>3</sup>                | 0<br>0<br>0<br>:<br>ulus (Pa): 1.0E+20<br>2700                                                                                             |               |   |
| Dampmod Model:<br>Young's Modulus (Pa):<br>Poisson's Ratio:<br>Damping Coefficient:<br><b>Material Parameters</b> :<br>Solid Particle Bulk Modu<br>Granular Density (kg/m <sup>3</sup><br>Void Ratio: | 0<br>0<br>0<br>:<br>:<br>ulus (Pa): 1.0E+20<br>:<br>:<br>:<br>:<br>:<br>:<br>:<br>:<br>:<br>:<br>:<br>:<br>:<br>:<br>:<br>:<br>:<br>:<br>: |               |   |

14.1.1.5设置水动力边界条件

由于本案例不考虑流体节点,不设置水动力边界条件。因此设置耦合方式为非耦合,不考虑 波浪动力,点击 FssiCAS—Preprocess—HydroDynamics—No Hydro,如图 14-12 所示。

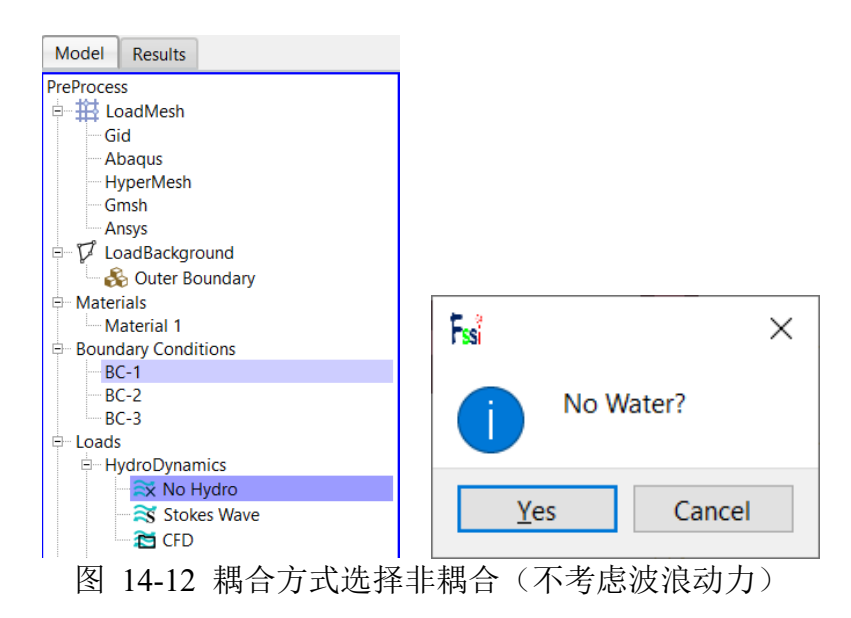

## 14.1.1.6施加重力场

用户点击前处理界面上 Model 树状菜单栏里的 Loads—Field Quantity—Uniform Acceleration Field 施加重力场,如图 14-13 所示。

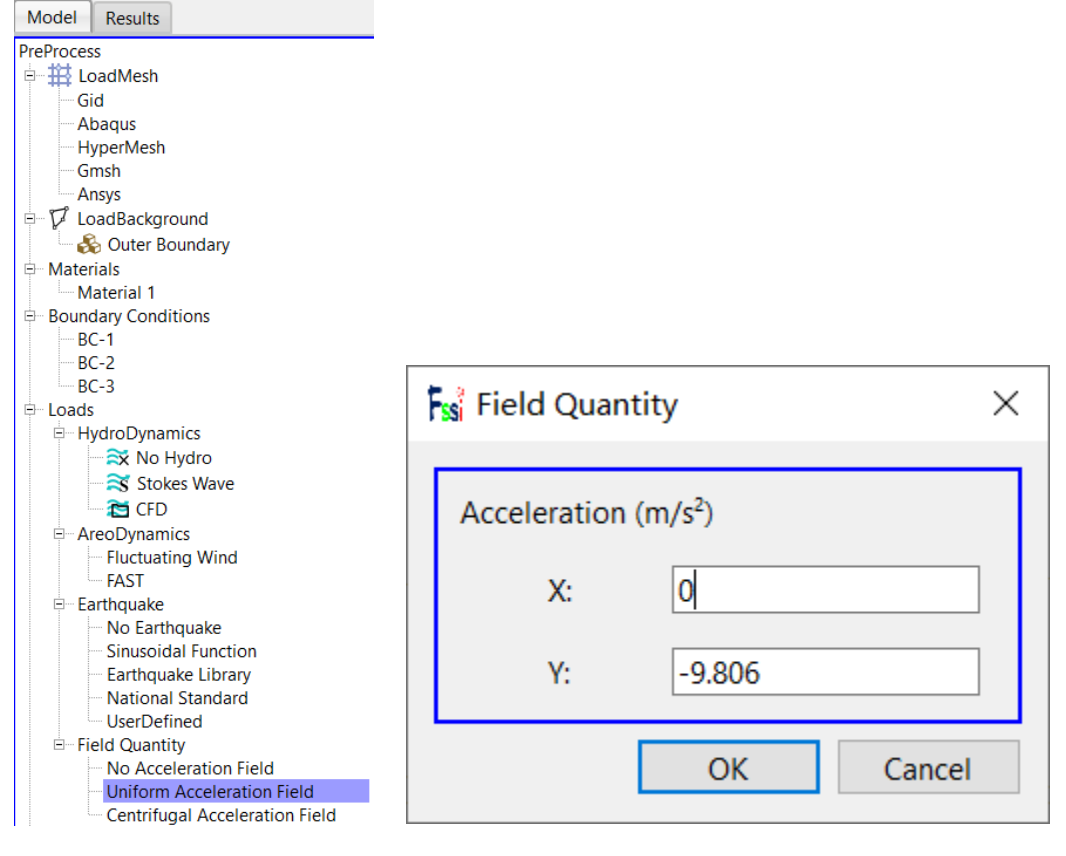

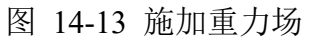

用户点击前处理界面上 Model 树状菜单栏里的 Solver,在弹出的对话框中设置求解器类型, 求解器设置为 Static (Static 表示与时间无关的最终状态),并进行相关属性参数设置,如图 14-14 所示。

| Model Results                                                                                                    | Fsi Solver Setup                             | × |
|----------------------------------------------------------------------------------------------------|----------------------------------------------|---|
| PreProcess<br>LoadMesh                                                                                                    | Solver Static V Drained                      |   |
| Gid                                                                                                    | Parameters                                   | _ |
| Abaqus                                                                                                    | Rotation Non-Rotation                        | • |
| Gmsh                                                                                                    | Stiffness Matrix Symmetry No                 |   |
| $\Rightarrow$ $\mathcal{V}$ LoadBackground                                                                                                    | Iterative Convergence Criteria 0.01          | ] |
| 🖁 🖧 Outer Boundary                                                                                                    | Maximum Subdivision Number 100               |   |
| Materials     Material 1                                                                                                    | Property Updation Updated                    |   |
| Boundary Conditions                                                                                                    | Analysis Type 2D-Plane Strain                |   |
|                                                                                                    | Restart File Written Yes                     |   |
| BC-3                                                                                                    | Deformation to 0 in Restart File Yes         |   |
| E Loads<br>■ Solver                                                                                                    | Displacement Succeed Yes                     |   |
| - (-) Time Step                                                                                                    | NBFGS 1                                      | • |
| E- Step 1                                                                                                    | Sparse Solver Type Direct Sparse Solver (LU) |   |
| Time History                                                                                                    | Parallel Method CPU OpenMP                   |   |
|                                                                                                    | CPU Parallel Threads 4                       | ] |
| FSSI-W                                                                                                    | Ok                                           |   |
| The second second secon |                                              |   |

图 14-14 设置求解器的相关属性参数

在前处理界面上的 Model 树状菜单栏中的 Solver 中,点击 Time Step,设置求解时间步数为 10×0.1s=1s,时间步长为 0.1s,不更新坐标,不更新刚度矩阵,每步最大迭代 10 次,不输出重 启文件,每 1×0.1s=0.1s 输出分布图结果,每 1×0.1s=0.1s 输出时程结果,不输出高斯点上结果, 如图 14-15 所示;

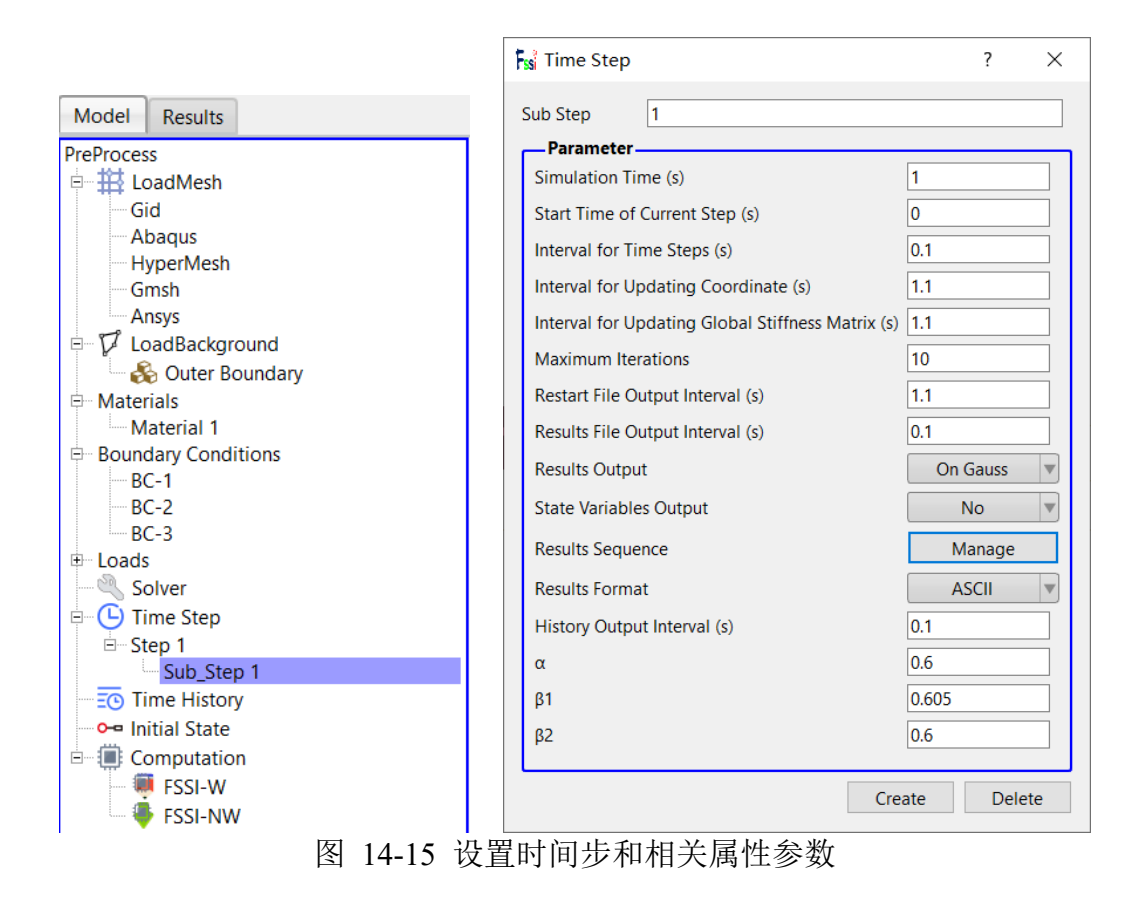

14.1.1.8添加时程输出

需要输出时程结果的点设置为:模型横向对称轴上的所有节点和单元;

点击工具栏中图标50,进入输出时程选择模式;

点击工具栏中图标,进入节点选择模式;

点击工具栏中图标Ⅲ,进入单元选择模式;

选择横向对称轴,输出各个方向挠度、有效应力、应变、孔隙比 e 等;

在右侧的伸缩区中勾选 Show History Plot 可以显示已经输出时程结果的点或单元;

点击 Preprocess—Time History,可以显示输出的时程结果列表,选择列表中的项,点击右键可以进行删除操作。

14.1.1.9设置初始状态

在前处理界面上 Model 树状菜单栏中,点击 Initial State,设置起始时间为 0s,点击 OK,即

可完成初始状态设置,如图 14-16 所示;

| Model Results                                                                                                 |                               |    |
|----------------------------------------------------------------------------------------------------|-------------------------------|----|
| PreProcess<br>□ - # LoadMesh<br>- Gid<br>- Abaqus<br>- HyperMesh<br>- Gmsh<br>- Ansys<br>□ - ♥ LoadBackground | Fst Initial State             |    |
| └── 🍪 Outer Boundary<br>⊡─ Materials<br>└── Material 1                                                        |                               |    |
| Boundary Conditions     BC-1     BC-2                                                                         | Solver: Static                |    |
| ⊢ BC-3<br>⊕- Loads<br>≪ Solver                                                                                | Type: Generate Initial File   |    |
| e-                                                                                                    | Set initial state to Zero Yes |    |
| - Computation - FSSI-W - FSSI-NW - FSSI-NW                                                                    | C                             | )k |

### 图 14-16 设置初始状态

14.1.1.10计算并保存

点击在前处理界面上 Model 树状菜单栏里 Computaton 中的 FSSI-W,保存当前项目,开始计算,计算完成后结果储存在 Project\Results\Soil\_Model\Step 1。在退出 FssiCAS 软件时,用户在 弹出的 Note 窗口中点击 Yes,即可退出软件时保存项目。

## 14.1.2 FssiCAS 图形界面操作——后处理

用户点击树状菜单栏上的 Results,即可进入后处理界面。

14.1.2.1加载文件

点击在后处理界面上 Results 树状菜单栏中的 Open Results File,在弹出的窗口中点击 Soil Result Files Director—Load Files,选择需要处理的结果文件夹,即可进入后处理阶段,如图 14-17 所示。

| Model Results                                                                                                    | Soil-Structures      | PostProcess                                                                                                    |                                                                                          |                              |           |                |                |
|----------------------------------------------------------------------------------------------------|----------------------|----------------------------------------------------------------------------------------------------|------------------------------------------------------------------------------------------|------------------------------|-----------|----------------|----------------|
| PostProcess                                                                                                    | Fssi Load Files      | - 🗆 X                                                                                                    | Fsi Choose a Soil Results File                                                           |                              |           |                | ×              |
| Load Initial Files     Distribution     Soil & Structures     Displacement                                                                                                    | File Type: FssiCAS 🔻 |                                                                                                    | ← → ✓ ↑ <mark>]</mark> ≪ new > Tru<br>组织 ▼ 新建文件夹                                         | ıss → Results → Soil_Model → | ٽ ~       | 搜索"Soil_Model" | م<br>ا = • • • |
| Effective Stress     Strain     Pore Pressure                                                                                                    | Data Path:           |                                                                                                    | <ul> <li>3D 対象</li> <li>名称</li> <li>細類</li> </ul>                                        | ^ 修改日期                       |           | 类型             | 大小             |
| - Seepage Velocity     - Seepage Force     - Void Ratio     - Acceleration     - Stress Variables     - Unique faction Potential     - Stress Based     - Seepage Based     - Seepage Based     - Seepage Based     - Seepage Pased     - Seepage Pased     - Seepage | Load Files R         | Contraction of the second second seco | ■ 0.00%<br>■ 図片<br>■ 文档<br>● 下载<br>● 百乐<br>■ 桌面<br>■ OS(C:)<br>● mm(D:) > <<br>文件夫: Step | 2022/12                      | /25 13:34 | 文件夹<br>选择文件夹   | 》<br>取消        |
|                                                                                                    |                      | 图 14-1                                                                                                    | 17 打开结果文                                                                                 | 件                            |           |                |                |

14.1.2.2绘制分布图

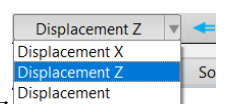

在工作区中显示选择Displacement Vector ,在工具栏的输入窗口 ,在工具栏的输入窗口 ,在工具栏的输入窗口 , 10 pisplacement Z , 20 pisplacement Z , 2

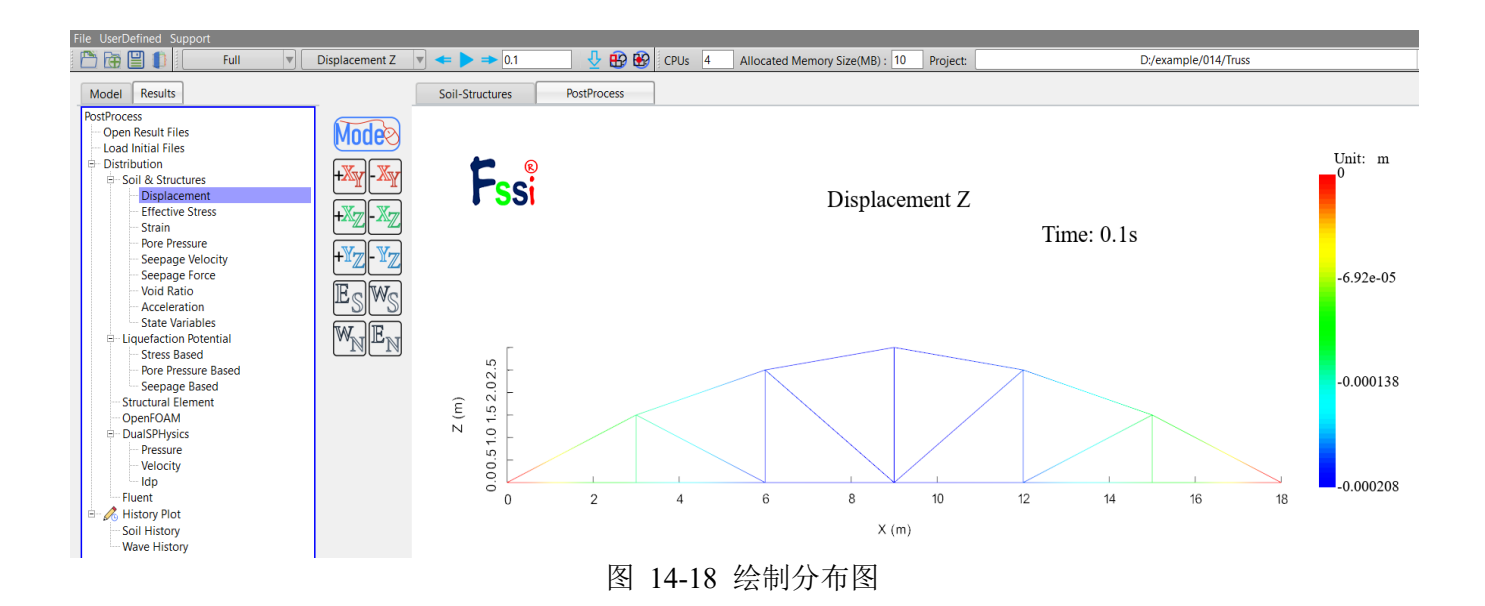

本案例计算结果分布图如图 14-19 所示:

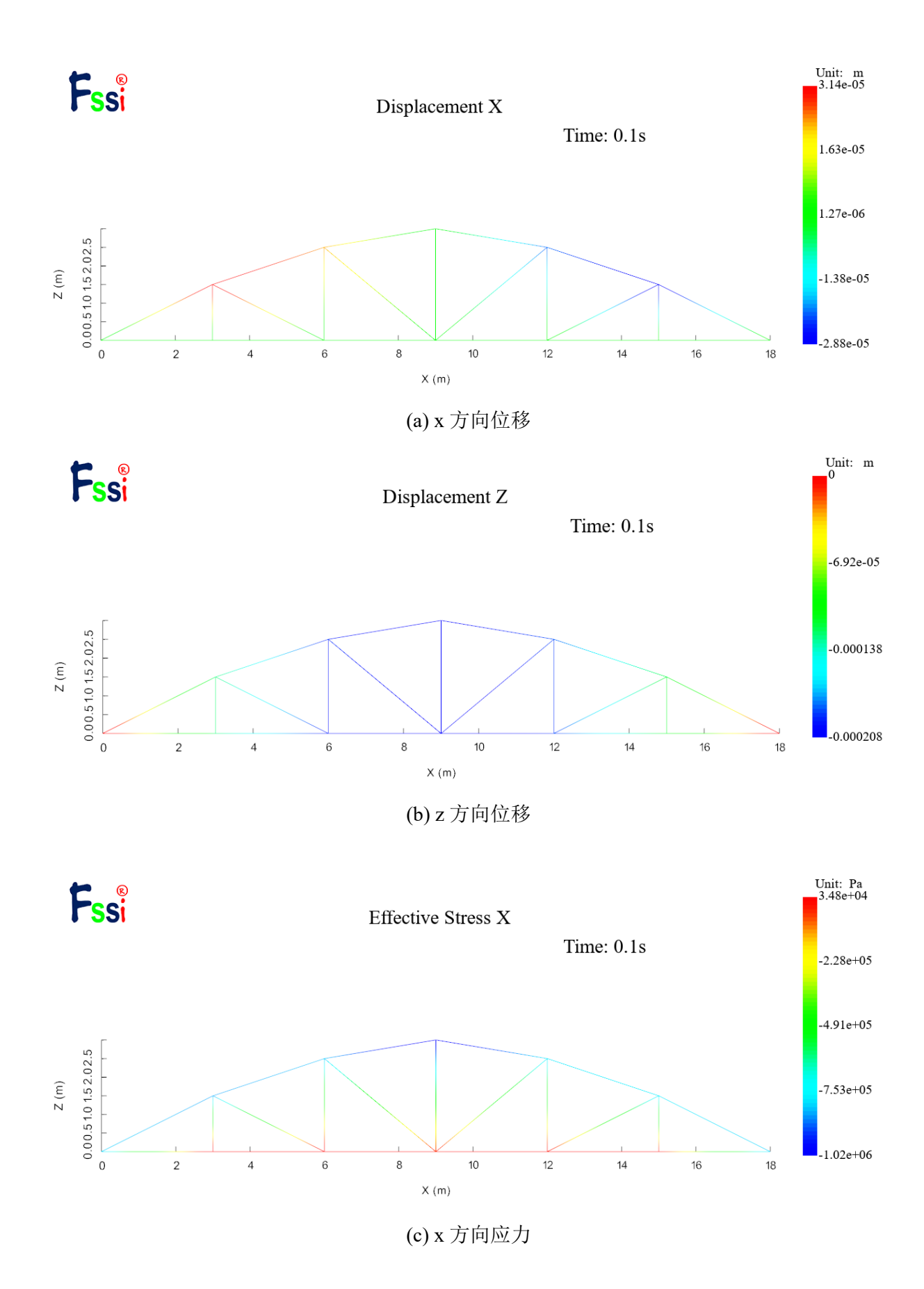

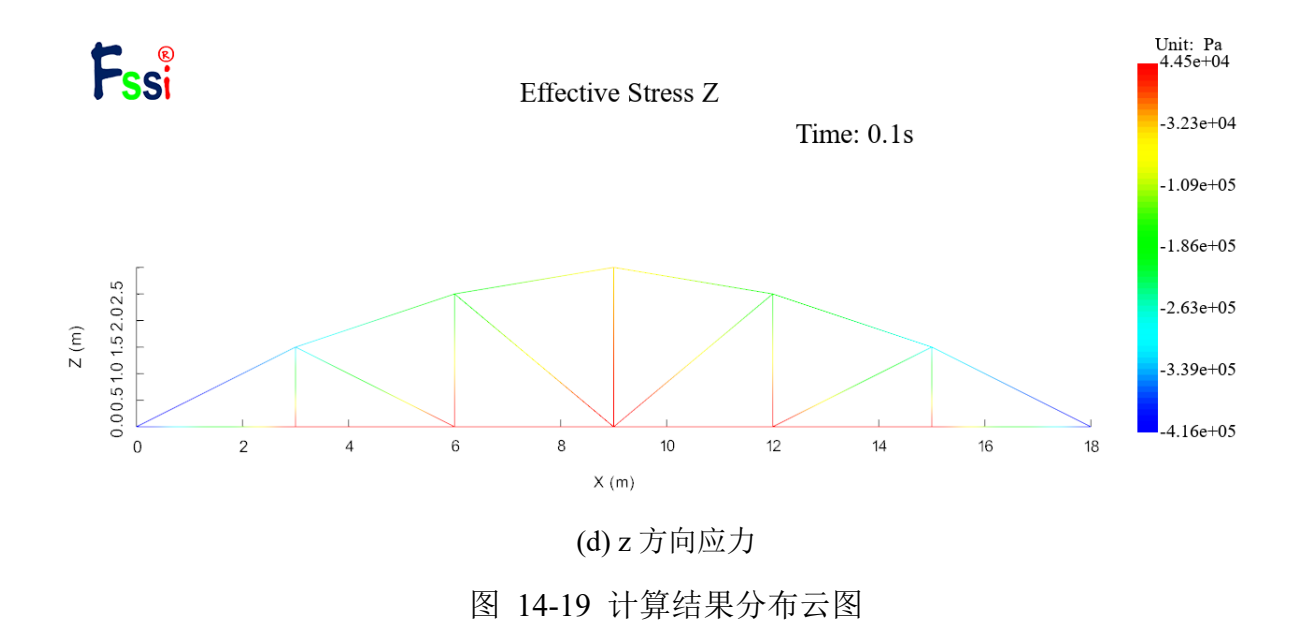

14.2 梁单元

本节通过展示一个二维简单桁架结构,介绍本软件梁单元的应用及界面基本操作方法。数值 计算模型示意图如图 14-20 所示,结构跨度 18m,高 3m。该计算模型左侧和右侧角点 xy方向位 移固定,转角自由,同时在结构顶部相应位置分别施加大小为 1kN 和 2kN 的集中荷载。模型材料 相关参数如表 2 所示:

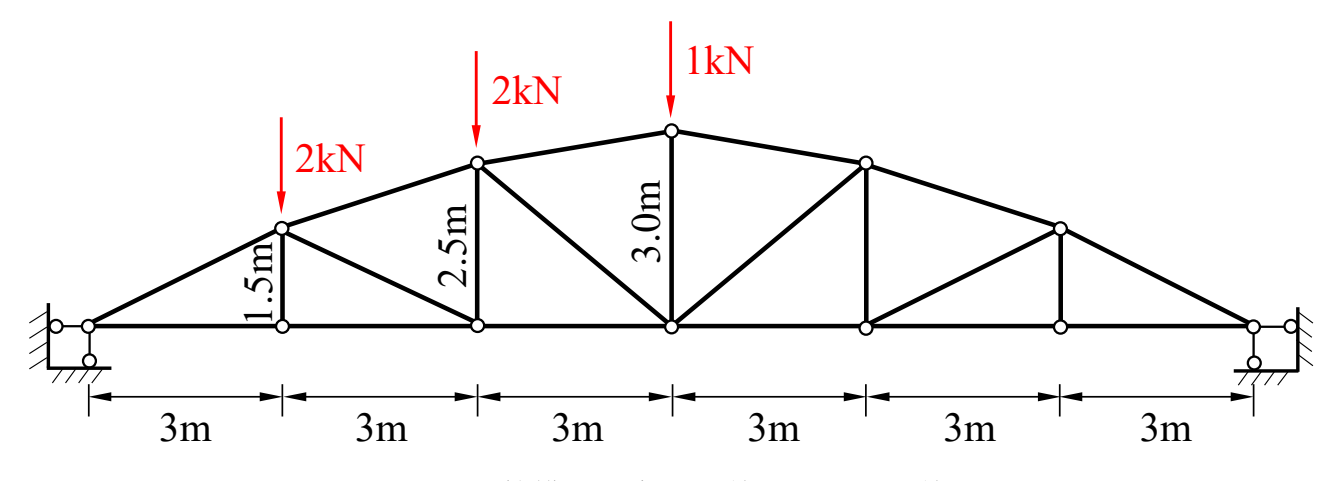

图 14-20 计算模型示意图 (单元类型:梁单元)

| 表っ   | 植型材料参数 | (采田简单的线弹性木构模型) |
|------|--------|----------------|
| 1× 4 |        |                |

| 弹性模量 E (GPa) | 泊松比 | 截面类型 | 截面参数 b | 截面参数 d | 截面参数 t | 截面参数 h |
|--------------|-----|------|--------|--------|--------|--------|
| 200          | 0.3 | 工字形  | 0.068  | 0.0045 | 0.0076 | 0.1    |

#### 14.2.1 FssiCAS 图形界面操作——前处理

14.2.1.1在 FssiCAS 软件中创建工程文件

用户首先在任何路径新建一个文件夹,自定义文件名,比如命名为 Beam;用户点击图标**F**ssi,即可启动 FssiCAS 软件;

在 FssiCAS 软件中,用户点击 File—New,即可新建一个项目;用户点击 File—Save,选择之前新建的文件夹(选择 Truss 文件夹),即可将新建的项目保存在之前新建的文件夹里;当用户点击右上角×(退出软件)时,在弹出的窗口中选择 Yes,可保存当前项目,选择 No 即不保存当前项目,即可将新建的项目保存在之前新建的文件夹里,如图 14-21 所示。

|         | File Open<br>Popen<br>Save Save Save Save Save Save Save Save | Fig Note<br>There are unsaved iter<br>Yes D | ms, save or not? |       |
|---------|---------------------------------------------------------------|---------------------------------------------|------------------|-------|
|         | 名称 个                                                          | 类型                                          |                  |       |
|         | 📙 Beam                                                        | 文件夹                                         |                  |       |
|         | Shell                                                         | 文件夹                                         |                  |       |
| File    | Truss                                                         | 文件夹                                         |                  |       |
| 🛅 Open  |                                                               |                                             | ss Note          | ×     |
| New     | ٢                                                             |                                             | > i Save or Not  | ?     |
| Save    | 文件夹: Beam                                                     |                                             |                  | _     |
| Save as |                                                               | 选择文件夹取消                                     | Yes No           | Close |

图 14-21 在 FssiCAS 软件中新建和保存一个项目的过程图

14.2.1.2导入网格

用户点击在前处理界面上 Model 树状菜单栏中的 Load Mesh,在弹出 Choose GIDmesh File 窗 口中,选择从 Gid 软件中导出的网格文件,双击或点击打开按钮,可导入几何模型的网格,如图 14-22 所示。

在弹出的 Load Mesh 窗口中设置固体单元类型和流体单元阶次,在本案例中固体单元采用 Beam 梁单元,不设置流体单元阶次(即没有流体存在),点击 OK,如图 14-23 所示。在工作区 中显示几何模型如图 14-24 所示。

| Model Results                                                                                                    |          | Soil-Structure                                | es F     | ostProcess                            | ]                        |                                |       |                       |    |       |
|----------------------------------------------------------------------------------------------------|----------|-----------------------------------------------|----------|---------------------------------------|--------------------------|--------------------------------|-------|-----------------------|----|-------|
| PreProcess                                                                                                    | Andes    | 😽 Choose GidM                                 | esh File |                                       |                          |                                |       |                       |    | ×     |
| Gid                                                                                                    |          | $\leftarrow \rightarrow ~ \bullet ~ \uparrow$ | 《 桌面     | $\rightarrow$ Tutorials $\rightarrow$ | Structural Elements > Be | am v                           | õ     | 在 Beam 中搜索            |    | P     |
| - Abaqus<br>- HyperMesh                                                                                                    | +Жү - Жү | 组织 ▼ 新建                                       | 文件夹      |                                       |                          |                                |       | 8==                   | •  | 0     |
| Ansys                                                                                                    |          | 👆 下载                                          | * ^      | 名称                                    | ^                        | 修改日期                           |       | 类型                    | 大小 |       |
| ₽ ♥ LoadBackground                                                                                                    |          | 🔮 文档                                          | A        | Results                               |                          | 2022/12/23/周五                  | 16:54 | 文件夹                   |    | - 1   |
| line and the second second sec |          | 📰 图片                                          | *        | Temp                                  |                          | 2022/12/23/周五                  | 16:54 | 文件夹                   |    | _     |
| 🖉 Inner Boundary                                                                                                    |          | 💻 此电脑                                         |          | Beam.fssi                             |                          | 2022/12/23/周五                  | 16:54 | FSSICAS               | 01 | KB    |
| Materials                                                                                                    | Fow      | 🧊 3D 对象                                       |          | meshias                               |                          | 2022/12/23/同五<br>2022/12/23/周五 | 16:19 | 又件<br>165 文件          | 7  | KB    |
|                                                                                                    | WNEN     | ■ 视频<br>■ 图片<br>③ 文档<br>◆ 下戦                  | l        |                                       |                          |                                |       |                       |    |       |
| AreoDynamics                                                                                                    |          | ♪ 首朱                                          | - 11     |                                       |                          |                                |       |                       |    | - 1   |
| - Fluctuating Wind                                                                                                    |          | 🛄 жын<br>🦾 Windows                            | (C:)     |                                       |                          |                                |       |                       |    | - 1   |
| - FAST                                                                                                    |          | Data (D:)                                     |          |                                       |                          |                                |       |                       |    | _     |
| Earlinguake     Sinusoidal Function     Earthquake Library     National Standard     UserDefined                                                                                                    |          |                                               | 文件名()    | v): mesh                              |                          |                                | ~     | All Files(*)<br>打开(O) | 取満 | ×<br> |

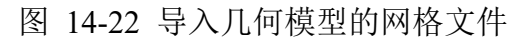

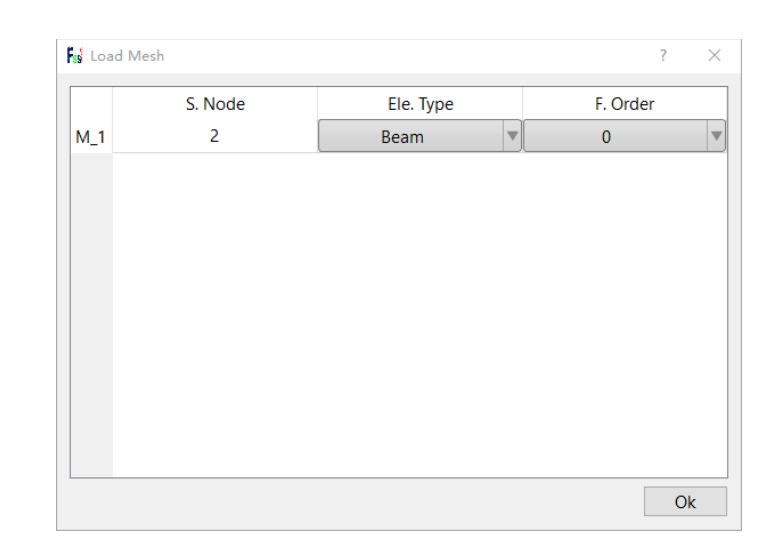

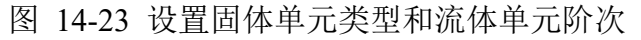

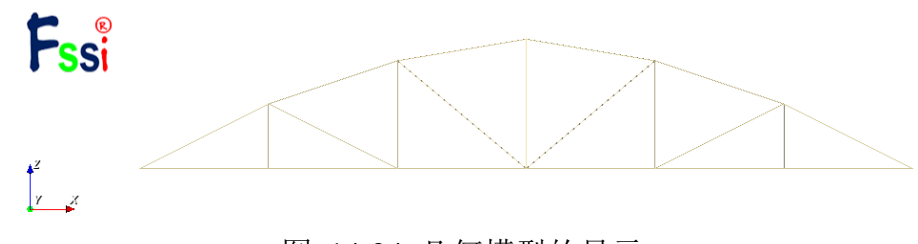

图 14-24 几何模型的显示

14.2.1.3设置边界条件

需要将几何模型的边界条件设置为:将模型左侧和右侧角点设置为 xyz 方向位移固定且转角固定,同时在结构项部相应位置分别施加大小为 1kN 和 2kN 的集中荷载。

点击工具栏中图标Ⅳ,进入边界选择模式,如图 14-25 所示; 点击工具栏中图标Ⅲ,进入节点选择模式,如图 14-26 所示; 点击键盘'R'键,开始选择。

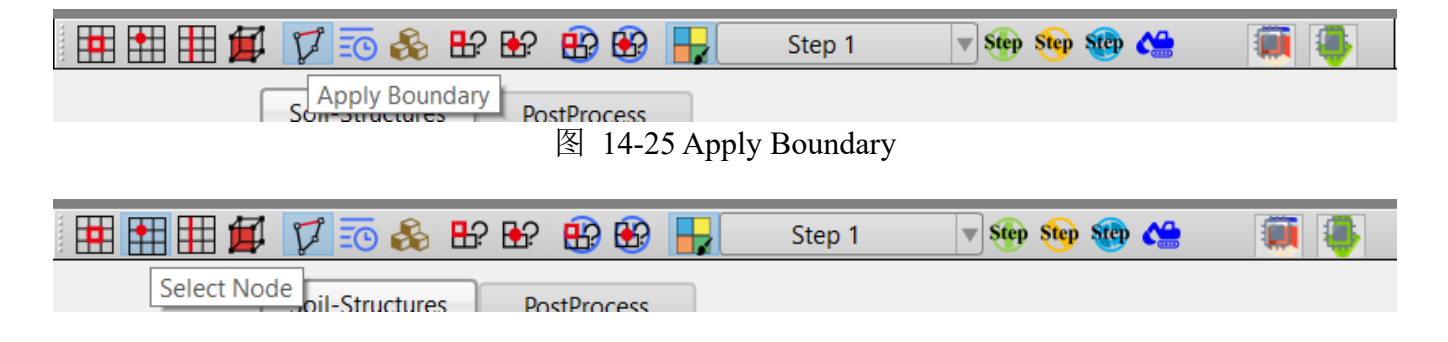

图 14-26 Select Node

在工作区中拖动鼠标框选模型左侧和右侧角点,点击选择后被选择节点出现高亮,点击鼠标 右键,在显示边界条件下拉菜单中选择 Displacement—Apply,在弹出对话框中施加 xyz 方向位 移固定,且同时转角固定,点击 OK,如图 14-27 所示;

在工作区中拖动鼠标框选模型顶部施加集中荷载节点,点击选择后被选择节点出现高亮,点击鼠标右键,在显示边界条件下拉菜单中选择 Force—Apply,在弹出对话框中输入数值施加竖向集中力,集中力正负号与坐标同号,点击 OK,如图 14-28 所示;

再次点击键盘'R'键,可结束选择。

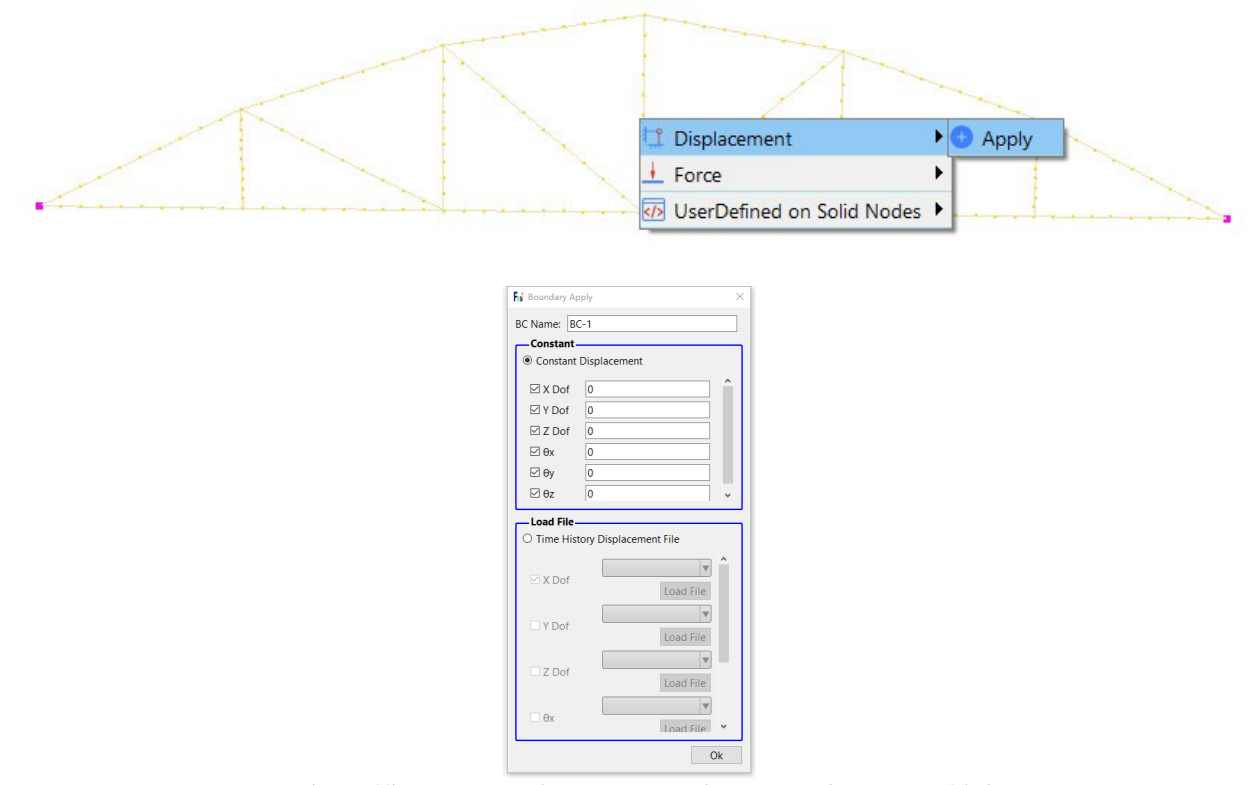

图 14-27 框选模型左右侧角点并设置为 xyz 方向位移和转角固定

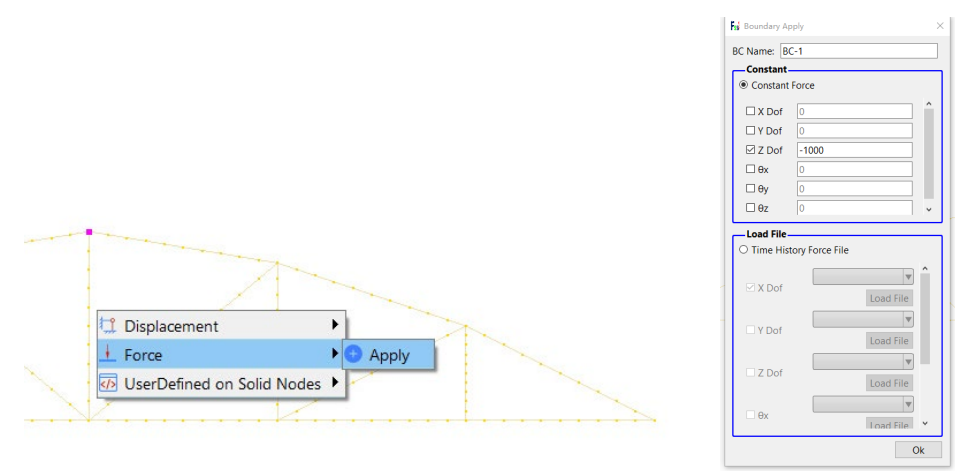

图 14-28 框选模型顶部节点并添加竖向集中力

在右侧的伸缩区中勾选 Show Boundary Condition,可以显示案例添加的边界条件,检查是否 正确添加边界条件,通过 Zoom Factor,如图 14-29 所示。

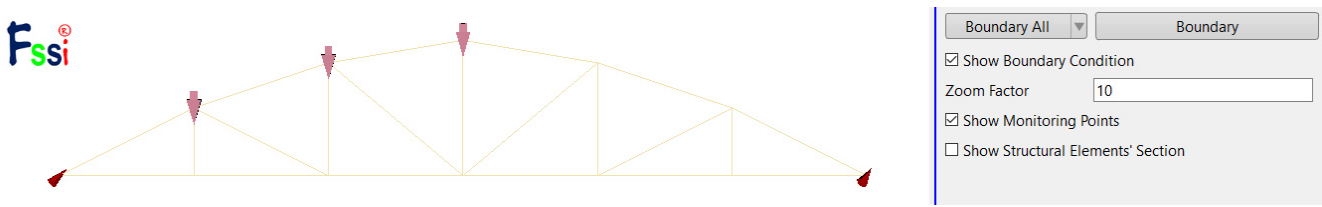

图 14-29 在右侧的伸缩区中勾选 Show Boundary Condition 以展示案例添加的边界条件

用户点击在前处理界面上 Model 树状菜单栏中的 Material,分别设置多种材料的属性参数。 针对壳单元材料,在工作区中用鼠标左键点击本构模型,在弹出的窗口中选择 Elastic\_Beam 模型, 选择所需的截面类型,输入对应的材料属性参数,点击 OK,完成材料属性设置。材料属性和参数 设置如图 14-30 所示。

<sup>14.2.1.4</sup>设置材料参数与本构模型

| Iaterial Name                                                                                                    |                                                | Material 1   |          |     |            |  |
|----------------------------------------------------------------------------------------------------|------------------------------------------------|--------------|----------|-----|------------|--|
| Constitutive Model:                                                                                                    |                                                | Elastic_Beam |          |     |            |  |
| ucceed                                                                                                    |                                                | No Succeed   |          |     |            |  |
| nitial Stress Tensile                                                                                                    |                                                |              | Yes      |     |            |  |
| -Constitutive Model Paramete                                                                                                    | ers:                                           |              |          |     |            |  |
| Young's Modulus (Pa): 2e                                                                                                    | 11                                             |              |          |     |            |  |
| Poisson's Ratio: 0.3                                                                                                    |                                                |              | <b>↑</b> |     | <b>1</b> t |  |
| Cross-Section's Form:                                                                                                    |                                                | IBeam        | •        |     |            |  |
|                                                                                                    |                                                |              | h        | 8   |            |  |
| b (m): 0.068                                                                                                    | d (m):                                         | 0.0045       |          |     |            |  |
| t (m): 0.0076                                                                                                    | h (m):                                         | 0.1          | ¥        | ——— |            |  |
| — Dampmod Model Parameter                                                                                                    | s:                                             |              |          |     |            |  |
| <b>— Dampmod Model Parameter</b><br>Dampmod Model:                                                                                                    | s:                                             |              | ELASTIC  |     |            |  |
| - Dampmod Model Parameter<br>Dampmod Model:                                                                                                    | 5:                                             |              | ELASTIC  |     | V          |  |
| - Dampmod Model Parameter<br>Dampmod Model:<br>Young's Modulus (Pa): 0                                                                                                    | 5:                                             |              | ELASTIC  |     | <b>V</b>   |  |
| Dampmod Model Parameter Dampmod Model: Young's Modulus (Pa): Poisson's Ratio:                                                                                                    | 5:                                             |              | ELASTIC  |     |            |  |
| - Dampmod Model Parameter<br>Dampmod Model:<br>Young's Modulus (Pa): 0<br>Poisson's Ratio: 0<br>Damping Coefficient: 0                                                                                                    | S:                                             |              | ELASTIC  |     |            |  |
| Dampmod Model Parameter Dampmod Model: Young's Modulus (Pa): Poisson's Ratio: Damping Coefficient: 0                                                                                                    | S:                                             |              | ELASTIC  |     |            |  |
| Dampmod Model Parameter Dampmod Model: Young's Modulus (Pa): Poisson's Ratio: Damping Coefficient: 0 Material Parameters:                                                                                                    | 5:                                             |              | ELASTIC  |     |            |  |
| Dampmod Model Parameter Dampmod Model: Young's Modulus (Pa): Poisson's Ratio: Damping Coefficient: Material Parameters: Solid Particle Bulk Modulus (Pa):                                                                                                    | s:                                             |              | ELASTIC  |     |            |  |
| Dampmod Model Parameter Dampmod Model: Young's Modulus (Pa): Poisson's Ratio: Damping Coefficient: O Material Parameters: Solid Particle Bulk Modulus (Pa): Granular Density (kg/m³):                                                                                   | s:<br>1.0E+20<br>7850                          |              | ELASTIC  |     |            |  |
| Dampmod Model Parameter<br>Dampmod Model:<br>Young's Modulus (Pa): 0<br>Poisson's Ratio: 0<br>Damping Coefficient: 0<br>Material Parameters:<br>Solid Particle Bulk Modulus (Pa):<br>Granular Density (kg/m <sup>3</sup> ):<br>Void Ratio:                              | s:<br>1.0E+20<br>7850<br>1e-4                  |              | ELASTIC  |     |            |  |
| Dampmod Model Parameter Dampmod Model: Young's Modulus (Pa): Poisson's Ratio: Damping Coefficient: O Material Parameters: Solid Particle Bulk Modulus (Pa): Granular Density (kg/m³): Void Ratio: Parameters under the Expert                                           | s:<br>1.0E+20<br>7850<br>1e-4<br>imental Envir |              | ELASTIC  |     |            |  |
| Dampmod Model Parameter Dampmod Model: Young's Modulus (Pa): Poisson's Ratio: Damping Coefficient: O Material Parameters: Solid Particle Bulk Modulus (Pa): Granular Density (kg/m <sup>3</sup> ): Void Ratio: Parameters under the Expert Gravity (m/s <sup>2</sup> ): | s:                                             |              | ELASTIC  |     |            |  |

图 14-30 设置材料的相关属性参数

14.2.1.5设置梁截面摆放方向

在三维模型中的梁单元可设置截面摆放方向。首先需要导入网格的 iges 文件。

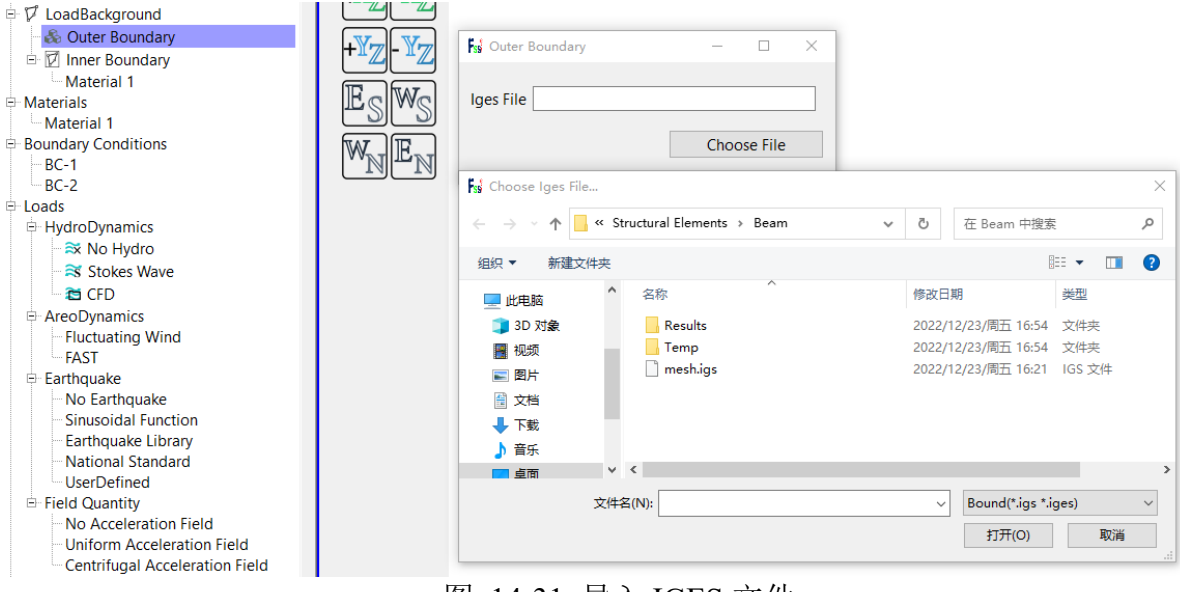

图 14-31 导入 IGES 文件

导入 IGES 边界文件后,通过工具栏图标 汇激活选择模式,键盘按"R",开始框选需要调整摆放方向的单元,框选完成后点击右键点击 Section Assignment 进入摆放方向设置窗口。

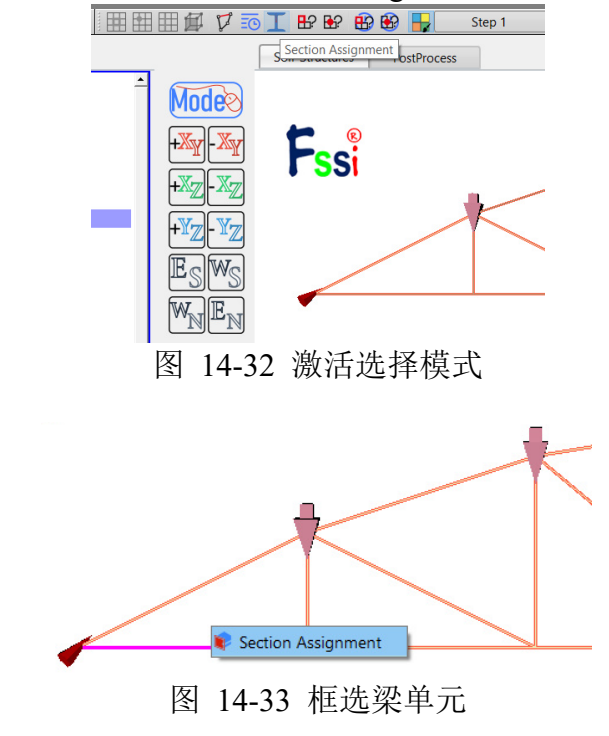

摆放方向的设置方法包括三种: (1) Relative Rotation

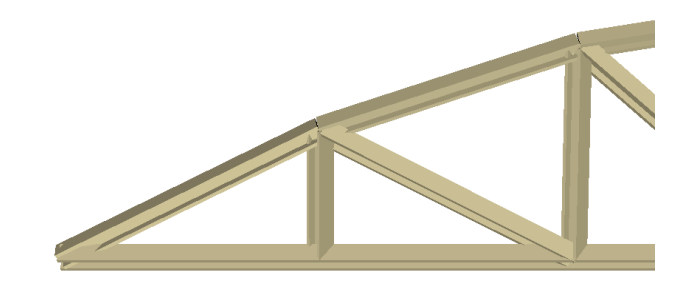

导入网格时,每个梁单元会随机生成一个初始方向,Relative Rotation 的旋转角度是基于该初始 方向计算的,并不是当前摆放方向。

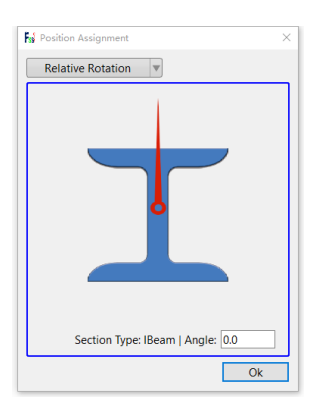

旋转示意图或直接输入旋转角度,点击 Ok,完成截面摆放方向设置。(2) y' Direction Cosine

| Position Assign | ment                       | ×  |
|-----------------|----------------------------|----|
| y' Direction C  | osine 🔻                    |    |
| T               | cos x:<br>cos y:<br>cos z: |    |
|                 |                            | Ok |

通过直接输入标准截面竖直向上方向 y'与坐标轴三个夹角的 Cosine 值,设置的方向须与单元轴线垂直,点击 Ok,完成截面摆放方向设置。

(3) y' Vector

| ss Position Assignment  |   |   | ×  |
|-------------------------|---|---|----|
| y' Vector 💌             |   |   |    |
| Start Point: End Point: | X | Y | Z  |
|                         |   |   | Ok |

输入标准截面竖直向上方向 y'的方向向量,设置的方向须与单元轴线垂直,点击 Ok,完成

截面摆放方向设置。

设置完成后,勾选侧边收缩栏中 Show Structural Elements' Section,显示截面。

14.2.1.6设置水动力边界条件

由于本案例不考虑流体节点,不设置水动力边界条件。因此设置耦合方式为非耦合,不考虑 波浪动力,点击 FssiCAS—Preprocess—Hydrodynamics—No Coupled,如图 14-34 所示。

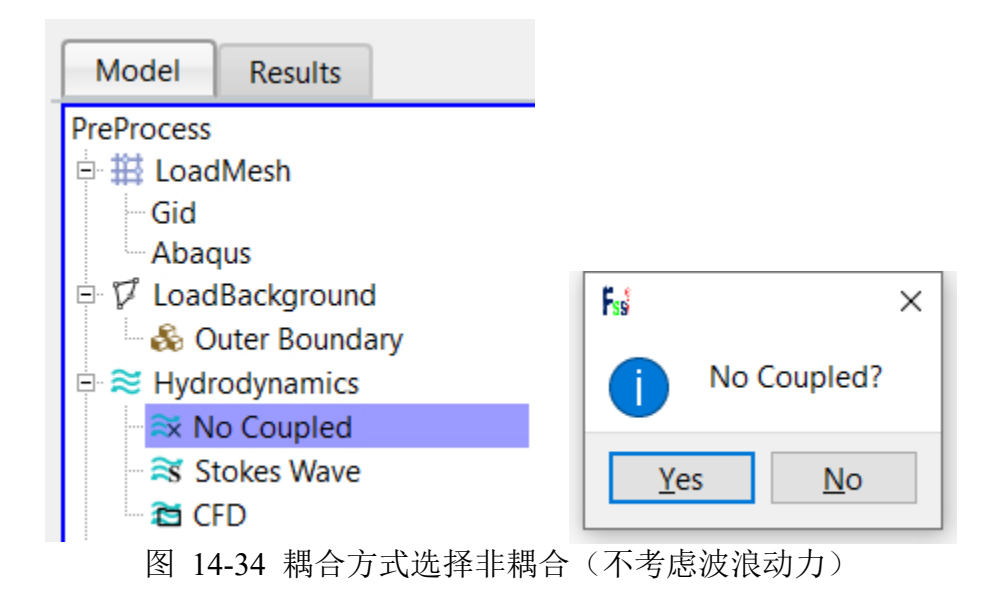

14.2.1.7设置重力场

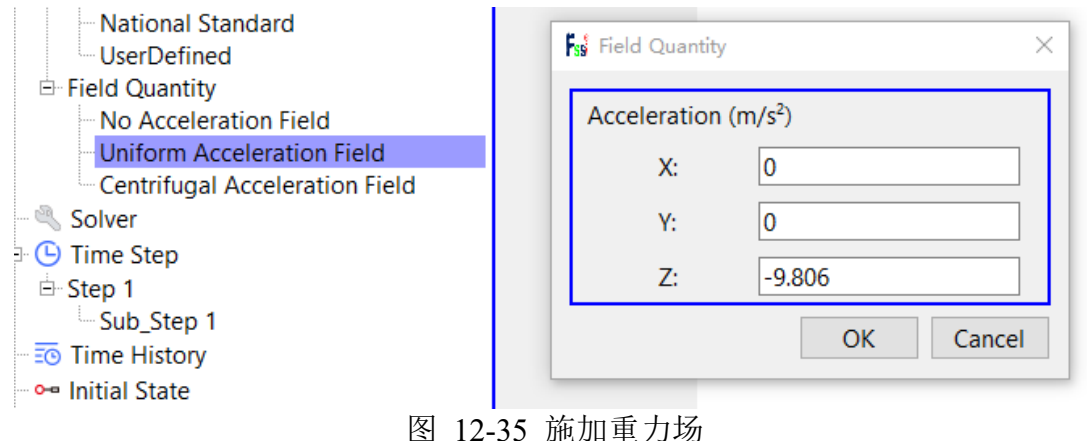

点击 Uniform Acceleration Field, 输入重力加速度场, 点击 Ok, 设置完成。

用户点击前处理界面上 Model 树状菜单栏里的 Solver,在弹出的对话框中设置求解器类型,求 解器设置为 Static (Static 表示与时间无关的最终状态),并进行相关属性参数设置,如图 14-36 所示。

| Model Results                      |                                  |                           |
|------------------------------------|----------------------------------|---------------------------|
| PreProcess                         | Solver St.                       | atic 🔻 Drained 🔻          |
| E HoadMesh                         | Parameters                       |                           |
| Gid                                | Rotation                         | Non-Rotation              |
| ー Abaqus                           | Stiffness Matrix Symmetry        | No                        |
| Souter Boundary                    | Iterative Convergence Criteria   | 0.01                      |
| ➡ ≈ Hydrodynamics                  | Maximum Subdivision Number       | 100                       |
| - 🛪 No Coupled                     | Property Updation                | Non-Updated 🔻             |
| Stokes Wave                        | Analysis Type                    | 3D 🔻                      |
| ⊡ & Material                       | Restart File Written             | Yes 🔻                     |
| Material 1                         | Deformation to 0 in Restart File | Yes 🔻                     |
| 🖏 Solver                           | Displacement Succeed             | Yes                       |
| Generation Step                    | NBFGS                            | 1                         |
| Sub_Step 1                         | Sparse Solver Type               | Direct Sparse Solver (LU) |
| Time History                       | Parallel Method                  | CPU OpenMP 🔻              |
| 🗝 Initial State                    | CPU Parallel Threads             | 8                         |
| Computation     FSSI-W     FSSI-NW |                                  | Ok                        |

图 14-36 设置求解器的相关属性参数

在前处理界面上的 Model 树状菜单栏中的 Solver 中,点击 Time Step,设置求解时间步数为 10×0.1s=1s,时间步长为 0.1s,不更新坐标,不更新刚度矩阵,每步最大迭代 10 次,不输出重 启文件,每 1×0.1s=0.1s 输出分布图结果,每 1×0.1s=0.1s 输出时程结果,输出高斯点上结果,如 图 14-37 所示;

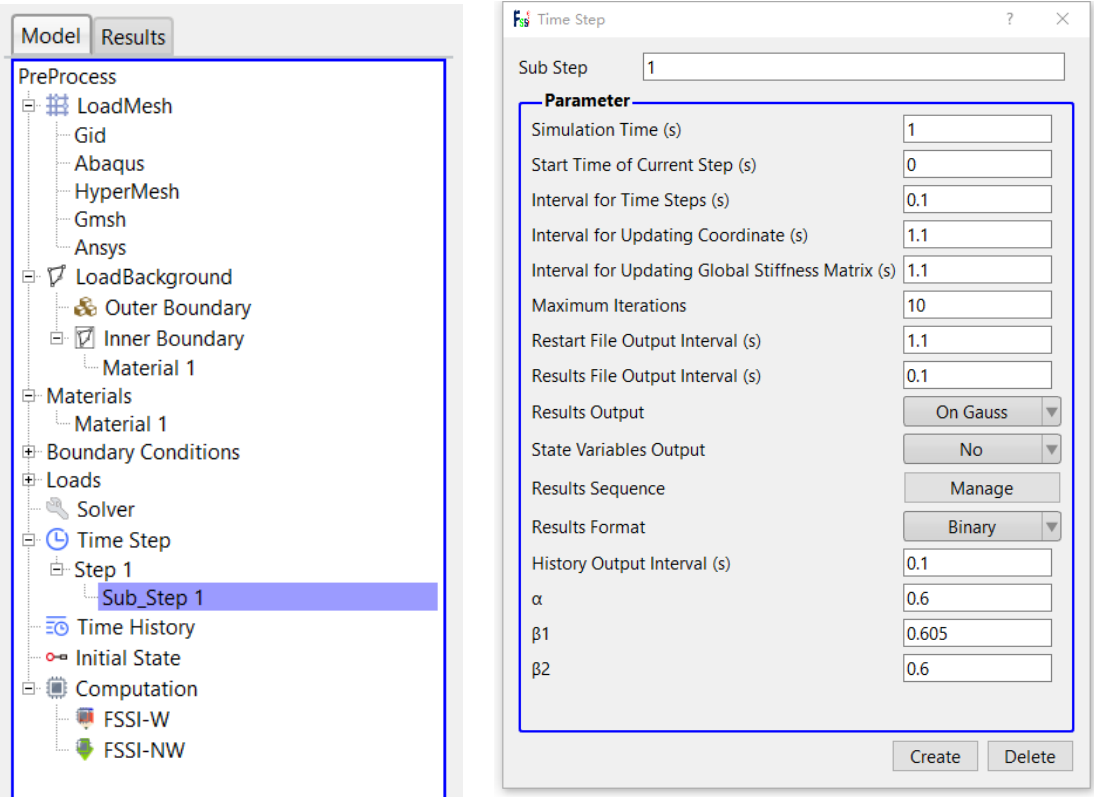

图 14-37 设置时间步和相关属性参数

## 14.2.1.9添加时程输出

需要输出时程结果的点设置为:模型横向对称轴上的所有节点和单元;

点击工具栏中图标:, 进入输出时程选择模式;

点击工具栏中图标,进入节点选择模式;

点击工具栏中图标Ⅲ,进入单元选择模式;

选择横向对称轴,输出各个方向挠度、有效应力、应变、孔隙比 e 等;

在右侧的伸缩区中勾选 Show History Plot 可以显示已经输出时程结果的点或单元;

点击 Preprocess—Time History,可以显示输出的时程结果列表,选择列表中的项,点击右键可以进行删除操作。

### 14.2.1.10设置初始状态

在前处理界面上 Model 树状菜单栏中, 点击 Initial State, 选择 Generate Initial File, 点击 OK,

即可完成初始状态设置,如图 14-38 所示;

| Model Results | F₃§ Initial State ≻                                                            |
|---------------|--------------------------------------------------------------------------------|
| PreProcess    | Solver: Static<br>Type: Generate Initial File<br>Set initial state to Zero Yes |
| Initial State | Ok                                                                             |

图 14-38 设置初始状态

14.2.1.11计算并保存

点击在前处理界面上 Model 树状菜单栏里 Computaton 中的 FSSI-W,保存当前项目,开始计算,计算完成后结果储存在 Project\Results\Soil\_Model\Step 1。在退出 FssiCAS 软件时,用户在 弹出的 Note 窗口中点击 Yes,即可退出软件时保存项目。

## 14.2.2 FssiCAS 图形界面操作——后处理

用户点击树状菜单栏上的 Results,即可进入后处理界面。

14.2.2.1加载文件

点击在后处理界面上 Results 树状菜单栏中的 Open Results File,在弹出的窗口中点击 Soil Result Files Director—Load Files,选择需要处理的结果文件夹,即可进入后处理阶段,如图 14-39 所示。

| Model Results                                                                                                    |             | Soil-Structures            | PostProcess      |        |
|----------------------------------------------------------------------------------------------------|-------------|----------------------------|------------------|--------|
| Model Results PostProcess Copen Result Files Load Initial Files Colored Control Control Contro | File Type:  | Soil-Structures<br>FssiCAS | PostProcess<br>– | Remove |
| <ul> <li>Acceleration</li> <li>State Variables</li> <li>Liquefaction Potential</li> <li>Stress Based</li> </ul>                                                                                                    | 图 14-39 打开约 | 与果文件                       |                  | Ok     |

14.2.2.2绘制分布图

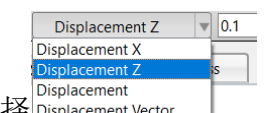

在工作区中显示选择Displacement Vector ,在工具栏的输入窗口Full VDisplacement Z VO1 处输入时间步,按键盘上的"回车键",即可在工作区中显示该时间步的 z 方向位移 uz 分布图,如图 14-10 所示。点击在后处理界面上 Results 树状菜单栏中的 Structural Element,可选择查看梁单元 节点弯矩转角分布云图。点击右侧伸缩区 Display Option 下拉菜单,勾选 Distribution,可选择查 看梁单元高斯点上的弯矩转角以及轴力分布图。

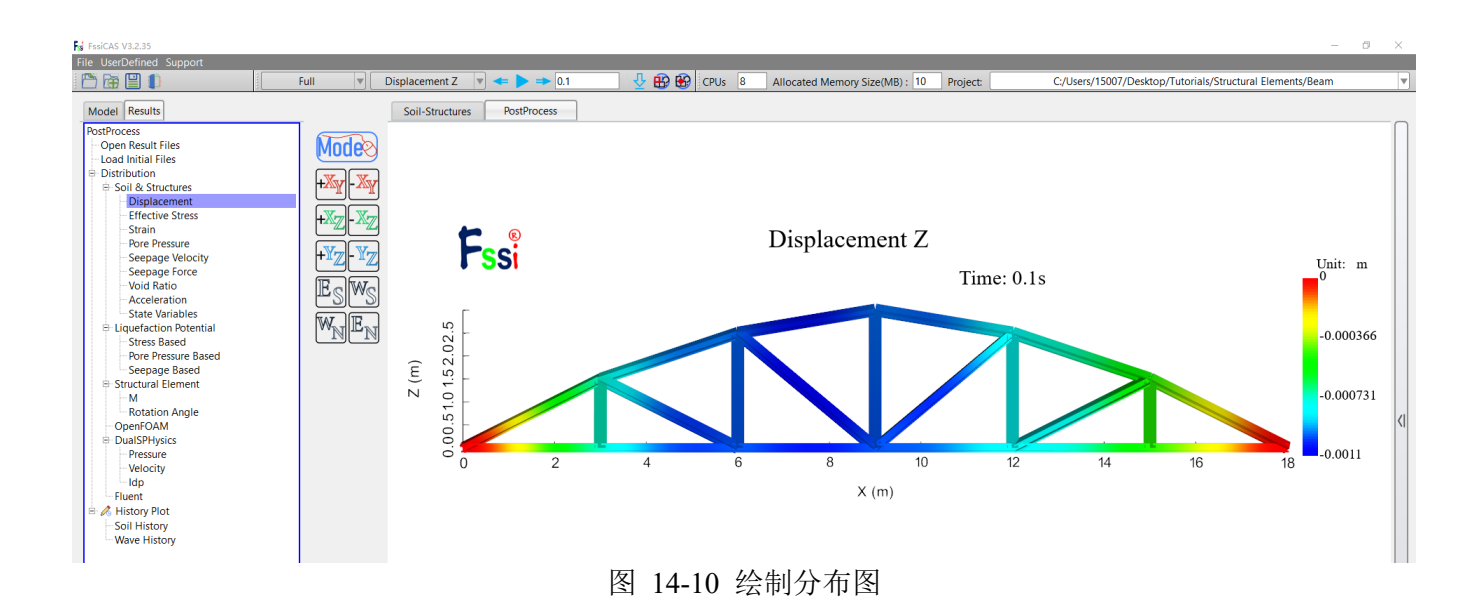

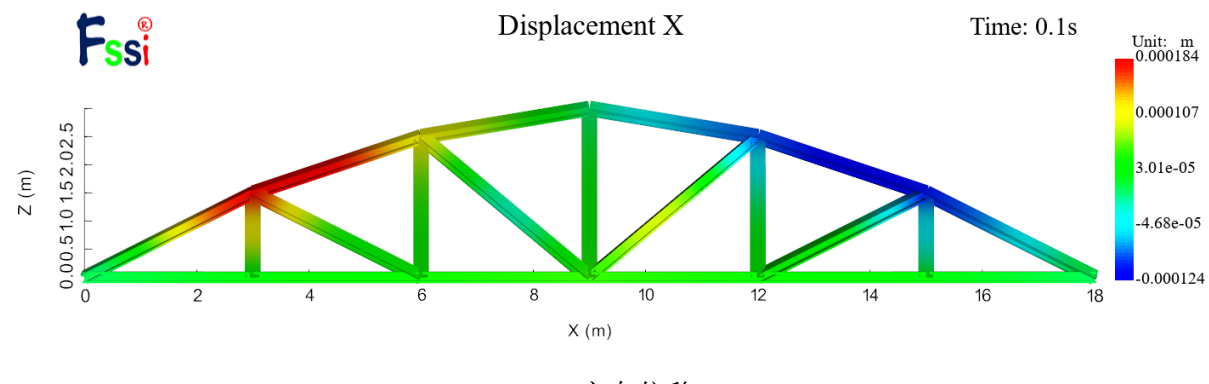

(a) x 方向位移

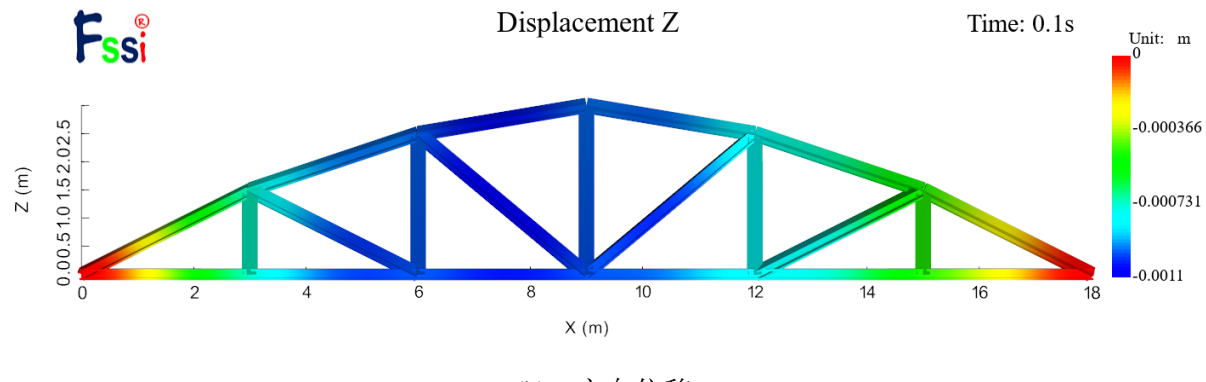

(b) z 方向位移

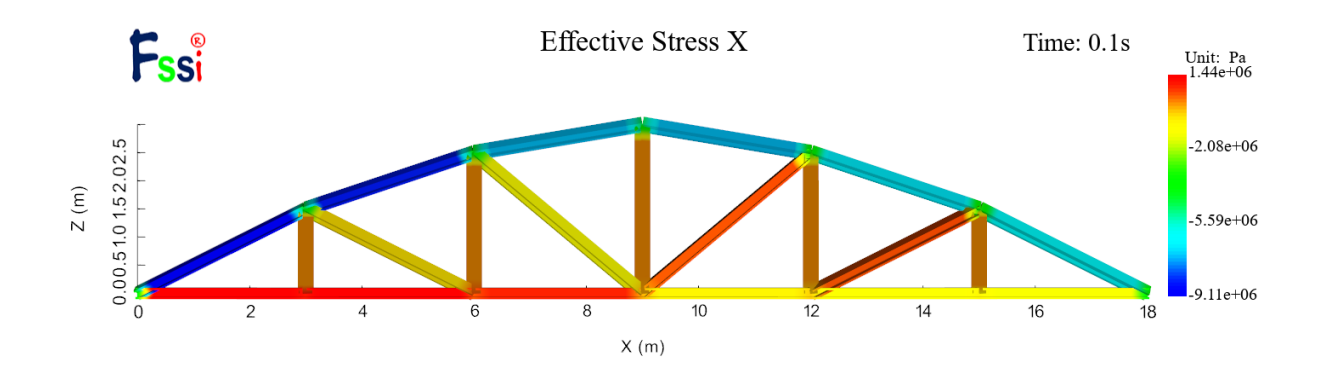

(c) x 方向应力

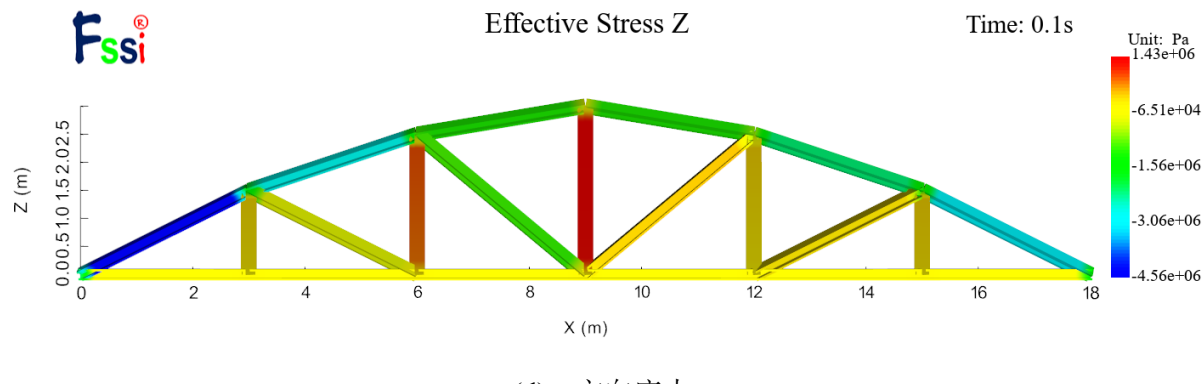

(d) z 方向应力

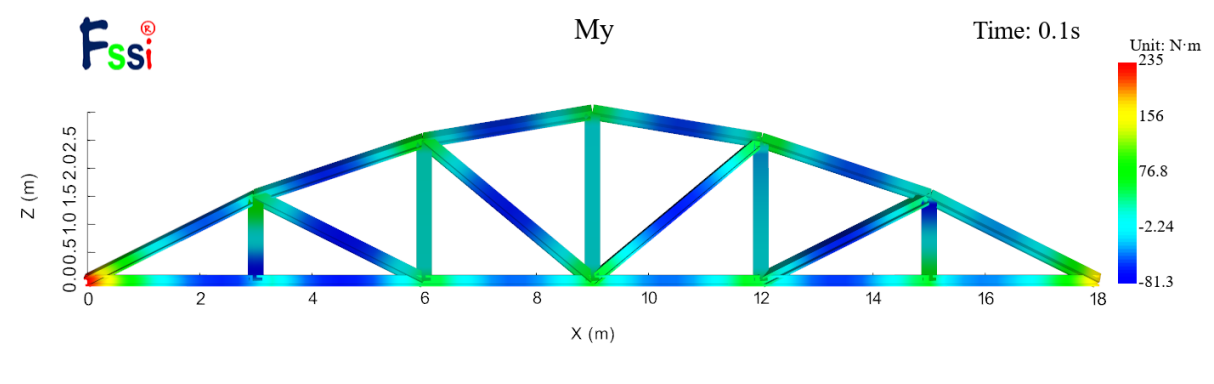

(f) 绕 y 轴弯矩 My

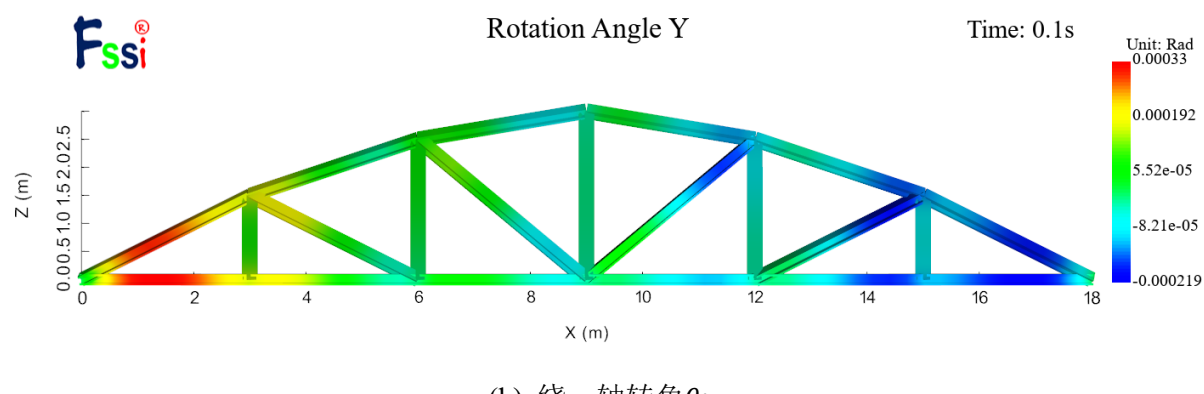

(h) 绕 y 轴转角θy

图 14-41 计算结果分布云图

本节通过展示一个三维壳单元案例,介绍本软件壳单元的应用及界面基本操作方法。数值计 算模型示意图如图 14-42 所示,为薄板结构,板长 2m,宽 1m,厚 0.0363m。该计算模型左侧固 支右侧自由,在薄板结构右半部分施加大小为12kPa的分布压力荷载。材料相关参数如表 3 所示:

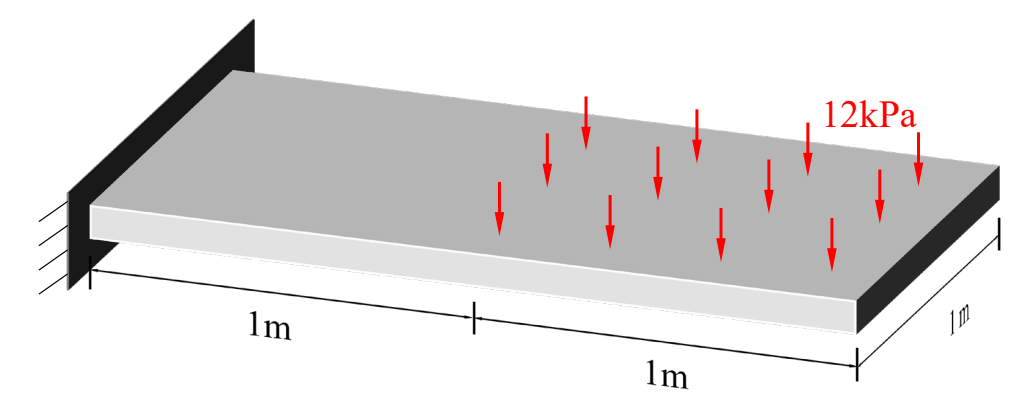

图 14-42 计算模型示意图

表3 模型材料参数(采用简单的线弹性本构模型)

| 弹性模量 E (GPa) | 泊松比 | 厚度 t (m) |
|--------------|-----|----------|
| 200          | 0.3 | 0.0363   |

14.3.1 FssiCAS 图形界面操作——前处理

14.3.1.1在 FssiCAS 软件中创建工程文件

用户首先在任何路径新建一个文件夹,自定义文件名,比如命名为 Shell;用户点击图标**F**ssi,即可启动 FssiCAS 软件;

在 FssiCAS 软件中,用户点击 File—New,即可新建一个项目;用户点击 File—Save,选择之前新建的文件夹(选择 Shell 文件夹),即可将新建的项目保存在之前新建的文件夹里;当用户点击右上角×(退出软件)时,在弹出的窗口中选择 Yes,可保存当前项目,选择 No 即不保存当前项目,即可将新建的项目保存在之前新建的文件夹里,如图 14-43 所示。

|             |            | Fisi FssiCAS   |             |                    |                        |                  |
|-------------|------------|----------------|-------------|--------------------|------------------------|------------------|
|             |            | File UserDe    | ss Note     |                    | ×                      |                  |
|             |            | 🛅 Open         | The         | re are unsaved ite | ms, save or not?       |                  |
|             |            | 🔠 New          |             |                    |                        |                  |
|             |            | Save           | <u>Y</u> es | <u>N</u> o         | Close                  |                  |
|             | 名称         | 修改日期           | 类型          | 大小                 |                        |                  |
|             | 📕 Beam     | 2022/12/24 19: | 29 文件夹      |                    |                        |                  |
|             | Shell      | 2022/12/24 19: | 27 文件夹      |                    |                        |                  |
| File UserDe | Truss      | 2022/12/25 13: | 34 文件夹      | >                  | Fssi Note<br>Save or l | ×<br>Not?        |
| Rew         | 文件夹: Shell |                | 选择文件夹       |                    | Yes                    | <u>N</u> o Close |

图 14-43 在 FssiCAS 软件中新建和保存一个项目的过程图

14.3.1.2导入网格

用户点击在前处理界面上 Model 树状菜单栏中的 Load Mesh,在弹出 Choose GIDmesh File 窗 口中,选择从 Gid 软件中导出的网格文件,双击或点击打开按钮,可导入几何模型的网格,如图 14-44 所示。

在弹出的 Load Mesh 窗口中设置固体单元类型和流体单元阶次,在本案例中固体单元采用 DKQ 四节点一阶壳单元,不设置流体单元阶次,因此,固体节点数设置为4,流体节点阶次设置 为0(即没有流体存在),点击 OK,如图 14-45 所示。在工作区中显示几何模型如图 14-46 所示。

| Model Results                                                           |                                               | Soil-Structures  | PostProcess         |                 |               |       |
|-------------------------------------------------------------------------|-----------------------------------------------|------------------|---------------------|-----------------|---------------|-------|
| PreProcess                                                              | 👫 🖍 Choose GidM                               | esh File         |                     |                 |               | ×     |
| Gid<br>Abaqus                                                           | $\leftarrow \ \rightarrow \ \star \ \uparrow$ | 📙 « 014 > Case14 | Structural Elements | > Shell > v じ   | 搜索"Shell"     | م     |
| — HyperMesh<br>— Gmsh                                                   | 组织▼ 新建                                        | 文件夹              |                     |                 | 1             | - 1   |
| → Ansys<br>□  □  □  □  □  □  □  □  □  □  □  □  □                        | 🧊 3D 对象                                       | <b>^</b> 名称      | ^                   | 修改日期            | 类型            | 大小    |
| 💫 Outer Boundary                                                        | 📑 视频                                          | Results          |                     | 2022/4/29 19:04 | 文件夹           |       |
| Materials                                                               | ▶ 图片                                          | 📕 Temp           |                     | 2022/4/29 19:04 | 文件夹           |       |
| Boundary Conditions                                                     | 🖆 文档                                          | Shell            |                     | 2021/6/26 15:56 | 文件            | 16 KB |
| E Loads                                                                 | 🕹 下载                                          | Shell.fssi       |                     | 2022/4/18 17:02 | FSSICAS       | 0 KB  |
| ⊟− HydroDynamics<br>− ≈ No Hydro                                        | ♪ 音乐                                          | A Shell.igs      |                     | 2021/6/26 15:56 | IGS 文件        | 9 KB  |
| Stokes Wave                                                             | 💻 桌面                                          |                  |                     |                 |               |       |
| CFD     AreoDynamics                                                    | 💺 OS (C:)                                     |                  |                     |                 |               |       |
| Fluctuating Wind                                                        | 🥪 mm (D:)                                     | ~ <              |                     |                 |               | >     |
| └─ FAST<br>⊡─ Earthquake<br>└─ No Earthquake                            |                                               | 文件名(N): Shell    |                     | ~               | All Files (*) | ~     |
| <ul> <li>— Sinusoidal Function</li> <li>— Earthquake Library</li> </ul> |                                               |                  |                     |                 | 打开(O)         | 取消    |

图 14-44 导入几何模型的网格文件

| S Load Mes | h          |              | ?           | × |
|------------|------------|--------------|-------------|---|
|            | Solid Node | Element Type | Fluid Order |   |
| Material-1 | 4          | DKQ Shell    | 0           |   |
|            |            |              |             |   |
|            |            |              |             |   |
|            |            |              |             |   |
|            |            |              |             |   |
|            |            |              |             |   |
|            |            |              |             |   |
|            |            |              |             |   |
|            |            |              |             |   |
|            |            |              | Ok          |   |

图 14-45 设置固体单元类型和流体单元阶次

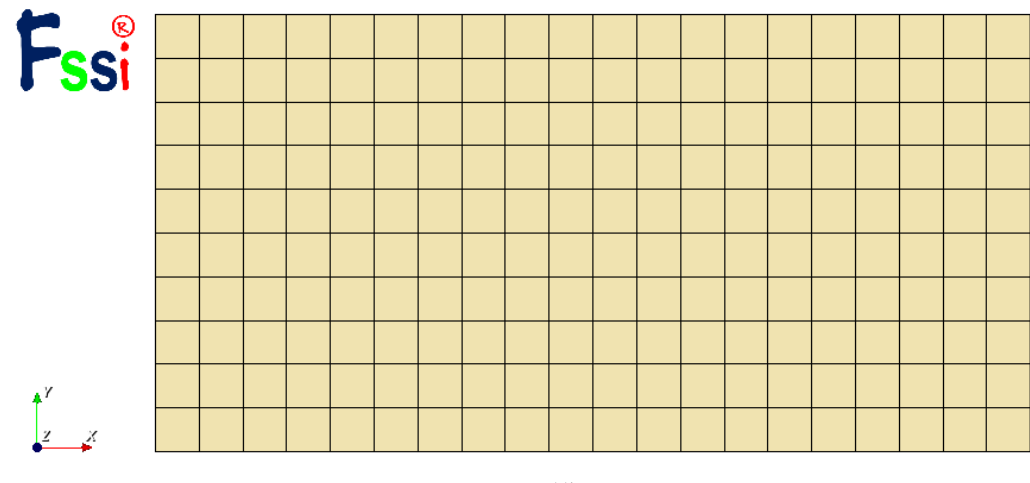

图 14-46 几何模型的显示

## 14.3.1.3导入背景线

加载几何模型的背景线,是为了后续施加边界条件、区分材料以及设置输出时程结果的线。 在 Model 树状菜单栏中的 Load Background 中,用户点击 Outer Boundary,在弹出的 Outer Boundary 窗口中点击 Choose File,选择从 Gid 或 Solidworks 等建模软件中导出的背景线.igs 文件, 点击打开,关闭弹出的 Outer Boundary 窗口,可导入几何模型的背景线,如图 14-47 所示。在工 作区中显示几何模型的背景线,如图 14-48 所示。

| Model Results                                                                                        |                                              | Soil-Structures  | PostProcess         |               |    |                              |     |      |
|----------------------------------------------------------------------------------------------------|----------------------------------------------|------------------|---------------------|---------------|----|------------------------------|-----|------|
| PreProcess                                                                                           | Fss Choose Iges F                            | ile              |                     |               |    |                              |     | ×    |
| Gid<br>Abaqus                                                                                        | $\leftarrow \rightarrow \checkmark \uparrow$ | 📜 « 014 > Case14 | Structural Elements | > Shell ~     | Ö  | 搜索"Shell"                    |     | Q    |
| — HyperMesh<br>— Gmsh                                                                                | 组织▼ 新建                                       | 文件夹              |                     |               |    |                              | · 🔟 | ?    |
| - Ansys<br>□- ✔ LoadBackground                                                                       | 🧊 3D 对象                                      | <b>^</b> 名称      | ^                   | 修改日期          |    | 类型                           | 大小  |      |
| 🖓 Outer Boundary                                                                                     | 📑 视频                                         | Results          |                     | 2022/4/29 19: | 04 | 文件夹                          |     |      |
| Inner Boundary     Material 1                                                                        | ▶ 图片                                         | 📕 Temp           |                     | 2022/4/29 19: | 04 | 文件夹                          |     |      |
| Materials                                                                                            | 🖹 文档                                         | A Shell.igs      |                     | 2021/6/26 15: | 56 | IGS 文件                       |     | 9 KB |
| Material 1                                                                                           | 🖊 下载                                         |                  |                     |               |    |                              |     |      |
| E- Boundary Conditions                                                                               | ♪ 音乐                                         |                  |                     |               |    |                              |     |      |
| ⊡ HydroDynamics                                                                                      | 📃 桌面                                         |                  |                     |               |    |                              |     |      |
| Stokes Wave                                                                                          | 💺 OS (C:)                                    |                  |                     |               |    |                              |     |      |
| TED CFD                                                                                              | 🥪 mm (D:)                                    | ~ <              |                     |               |    |                              |     | >    |
| <ul> <li>□ AreoDynamics</li> <li>□ Fluctuating Wind</li> <li>□ FAST</li> <li>□ Earthquake</li> </ul> |                                              | 文件名(N): Shell    | .igs                |               | ~  | Bound(*.igs *.iges)<br>打开(O) | 取消  | ~    |
| No Earthquake                                                                                        |                                              |                  |                     |               |    |                              |     |      |

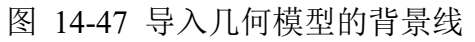

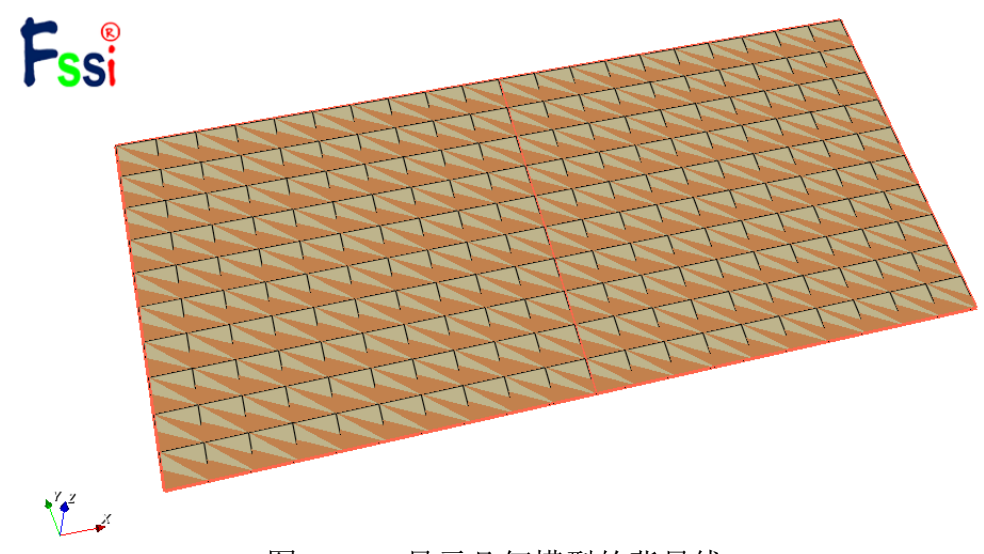

图 14-48 显示几何模型的背景线

14.3.1.4设置边界条件

需要将几何模型的边界条件设置为:将模型左侧设置为 xyz 方向位移固定,同时转角固定; 在模型右半部分表面施加大小为 12kPa 的分布压力。

点击工具栏中图标☑,进入边界选择模式,如图 14-49 所示; 点击工具栏中图标☑,进入背景面选择模式,如图 14-50 所示; 点击键盘'R'键,开始选择。

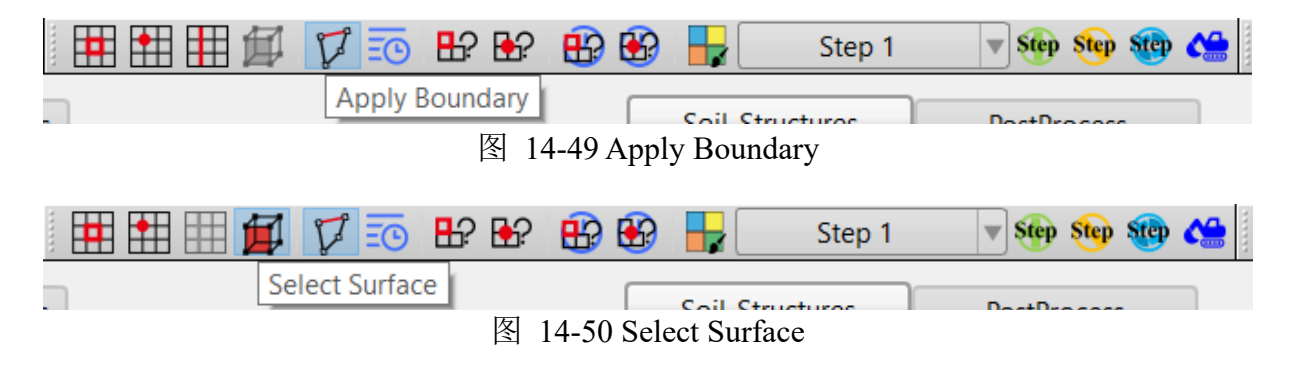

在工作区中拖动鼠标框选模型右半部分表面,点击鼠标右键,在显示边界条件下拉菜单中,选择 Distribution Pressure—Apply,如图 14-51 所示;

在弹出的对话框中施加分布力边界条件,正值为压力,负值为拉力,输入具体数值,点击 OK,如图 14-52 所示; 再次点击键盘'R'键,可结束选择。

| •       | Displacement              |
|---------|---------------------------|
| •       | Pore Pressure             |
| •       | Force                     |
| •       | Flux                      |
| 🕨 😳 App | Distribution Pressure     |
| •       | Fluctuating Wind Pressure |
| •       | Flow Velocity             |
| •       | Hydrodynamic              |
| •       | UserDefined               |
| +       | Periodic Condition        |

图 14-51 框选模型右半部分表面并选择施加分布力荷载

| Fssi Boundary Apply X                  |
|----------------------------------------|
| BC Name: BC-1                          |
| Constant                               |
| Constant Distributed Pressure          |
| Value 12000                            |
|                                        |
|                                        |
| ~                                      |
| Load File                              |
| Time History Distributed Pressure File |
| Value 🔍 ^                              |
| Load File                              |
|                                        |
|                                        |
| ~                                      |
| Ok                                     |

图 14-52 施加分布力荷载

点击工具栏中图标☑,进入边界选择模式; 点击工具栏中图标Ⅲ,进入节点选择模式; 点击键盘'R'键,开始选择; 在工作区中拖动鼠标框选模型左侧边界所有节点,点击选择后被选择节点出现高亮,点击鼠标右键,在显示边界条件下拉菜单中选择 Displacement—Apply,在弹出对话框中施加 xyz 方向位移固定,同时三个方向转角固定,点击 OK,如图 14-53 所示;

再次点击键盘'R'键,可结束选择。

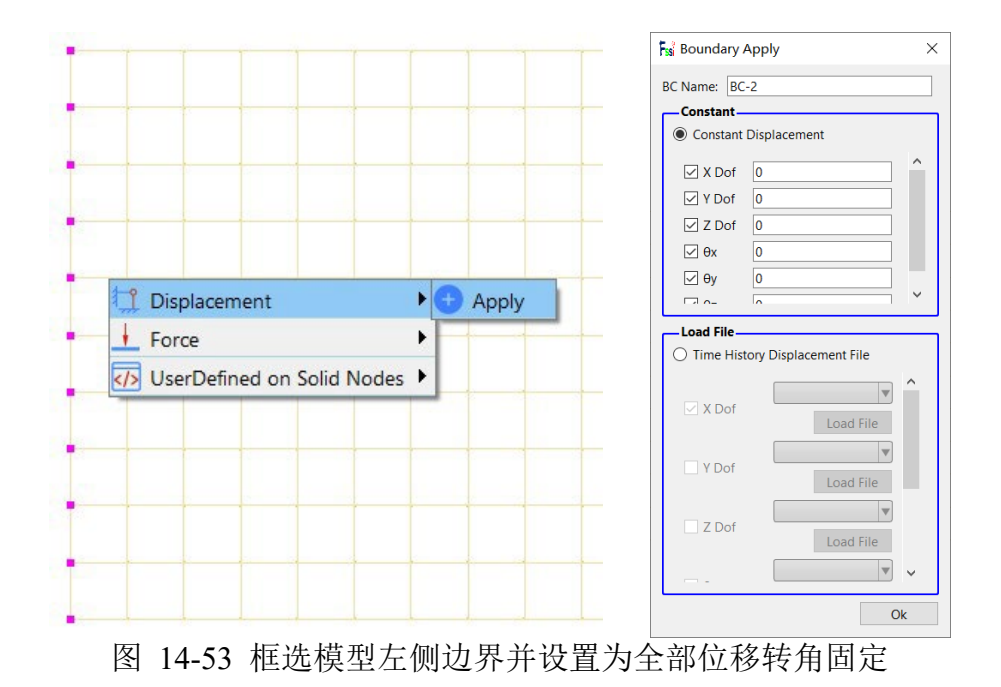

在右侧的伸缩区中勾选 Show Boundary Condition,可以显示案例添加的边界条件,检查是否 正确添加边界条件,如图 14-54 所示。

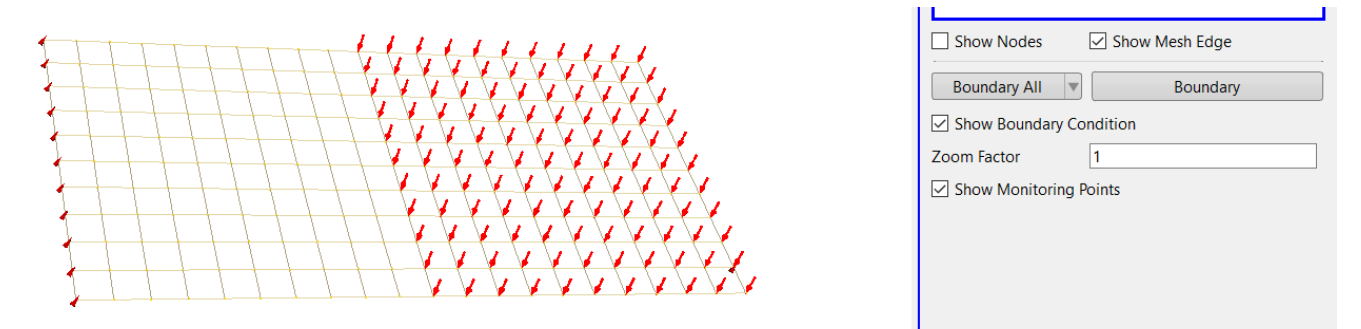

图 14-54 在右侧的伸缩区中勾选 Show Boundary Condition 以展示案例添加的边界条件

14.3.1.5设置材料参数与本构模型

用户点击在前处理界面上 Model 树状菜单栏中的 Material, 分别设置多种材料的属性参数。

针对壳单元材料,在工作区中用鼠标左键点击本构模型,在弹出的窗口中选择 Elastic\_Shell 模型, 输入对应的材料属性参数,点击 OK,完成材料属性设置。材料属性和参数设置如图 14-55 所示。

| Material Name                                                                                                    |                                                                | Material 1    |   |
|----------------------------------------------------------------------------------------------------|----------------------------------------------------------------|---------------|---|
| Constitutive Model:                                                                                                    |                                                                | Elastic_Shell |   |
| Succeed                                                                                                    |                                                                | No Succeed    |   |
| nitial Stress Tensile                                                                                                    |                                                                | Yes           |   |
| -Constitutive Model P                                                                                                    | arameters:                                                     |               |   |
| Young's Modulus (Pa):                                                                                                    | 2e11                                                           |               |   |
| Poisson's Ratio :                                                                                                    | 0.3                                                            |               |   |
| Thickness:                                                                                                    | 0.0363                                                         |               |   |
|                                                                                                    |                                                                |               |   |
| Dampmod Model Pa                                                                                                    | rameters:                                                      |               |   |
|                                                                                                    |                                                                |               |   |
| Dampmod Model:                                                                                                    |                                                                | ELASTIC       | • |
| Dampmod Model:<br>Young's Modulus (Pa):                                                                                                    | 0                                                              | ELASTIC       | ▼ |
| Dampmod Model:<br>Young's Modulus (Pa):<br>Poisson's Ratio:                                                                                                    | 0                                                              | ELASTIC       |   |
| Dampmod Model:<br>Young's Modulus (Pa):<br>Poisson's Ratio:<br>Damping Coefficient:                                                                                                    | 0                                                              | ELASTIC       |   |
| Dampmod Model:<br>Young's Modulus (Pa):<br>Poisson's Ratio:<br>Damping Coefficient:                                                                                                    | 0 0 0 0                                                        | ELASTIC       |   |
| Dampmod Model:<br>Young's Modulus (Pa):<br>Poisson's Ratio:<br>Damping Coefficient:                                                                                                    | 0 0 0 0                                                        | ELASTIC       |   |
| Dampmod Model:<br>Young's Modulus (Pa):<br>Poisson's Ratio:<br>Damping Coefficient:<br>Material Parameters                                                                                   |                                                                | ELASTIC       |   |
| Dampmod Model:<br>Young's Modulus (Pa):<br>Poisson's Ratio:<br>Damping Coefficient:<br>Material Parameters<br>Solid Particle Bulk Mode                                                       | 0<br>0<br>0<br>::<br>ulus (Pa): 1.0E+20                        | ELASTIC       |   |
| Dampmod Model:<br>Young's Modulus (Pa):<br>Poisson's Ratio:<br>Damping Coefficient:<br>Material Parameters<br>Solid Particle Bulk Modu<br>Granular Density (kg/m <sup>3</sup>                | 0<br>0<br>0<br>:<br>ulus (Pa): 1.0E+20<br><sup>5</sup> ): 2700 |               |   |
| Dampmod Model:<br>Young's Modulus (Pa):<br>Poisson's Ratio:<br>Damping Coefficient:<br>Material Parameters<br>Solid Particle Bulk Modu<br>Granular Density (kg/m <sup>3</sup><br>Void Ratio: | 0<br>0<br>0<br>:<br>ulus (Pa): 1.0E+20<br>3): 2700<br>1e-4     |               |   |

图 14-55 设置材料的相关属性参数

14.3.1.6设置水动力边界条件

由于本案例不考虑流体节点,不设置水动力边界条件。因此设置耦合方式为非耦合,不考虑 波浪动力,点击 FssiCAS—Preprocess—HydroDynamics—No Hydro,如图 14-56 所示。

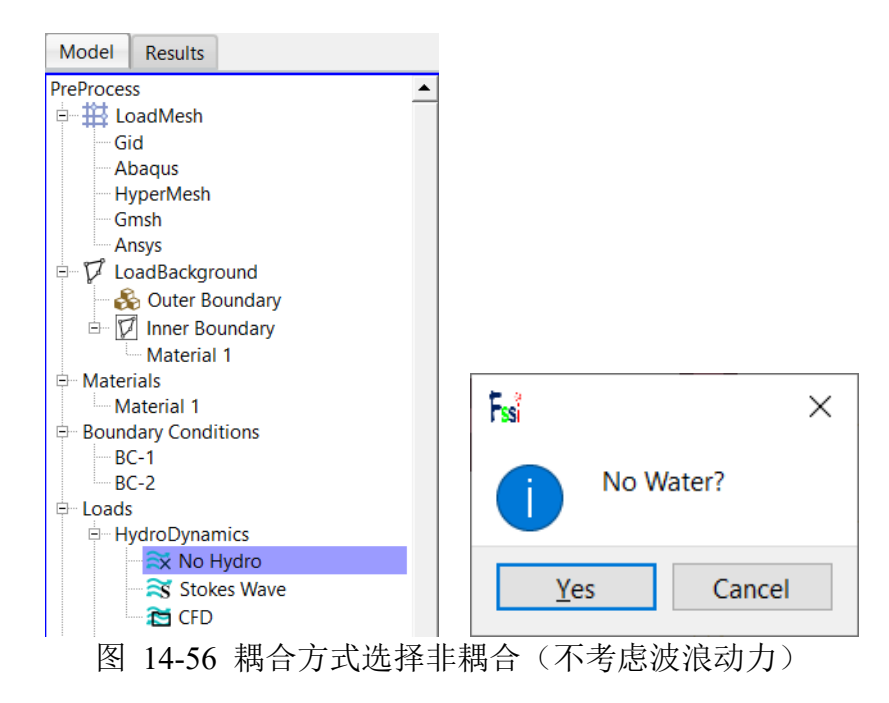

14.3.1.7施加重力场

用户点击前处理界面上 Model 树状菜单栏里的 Loads—Field Quantity—Uniform Acceleration Field 施加重力场,如图 14-57 所示。

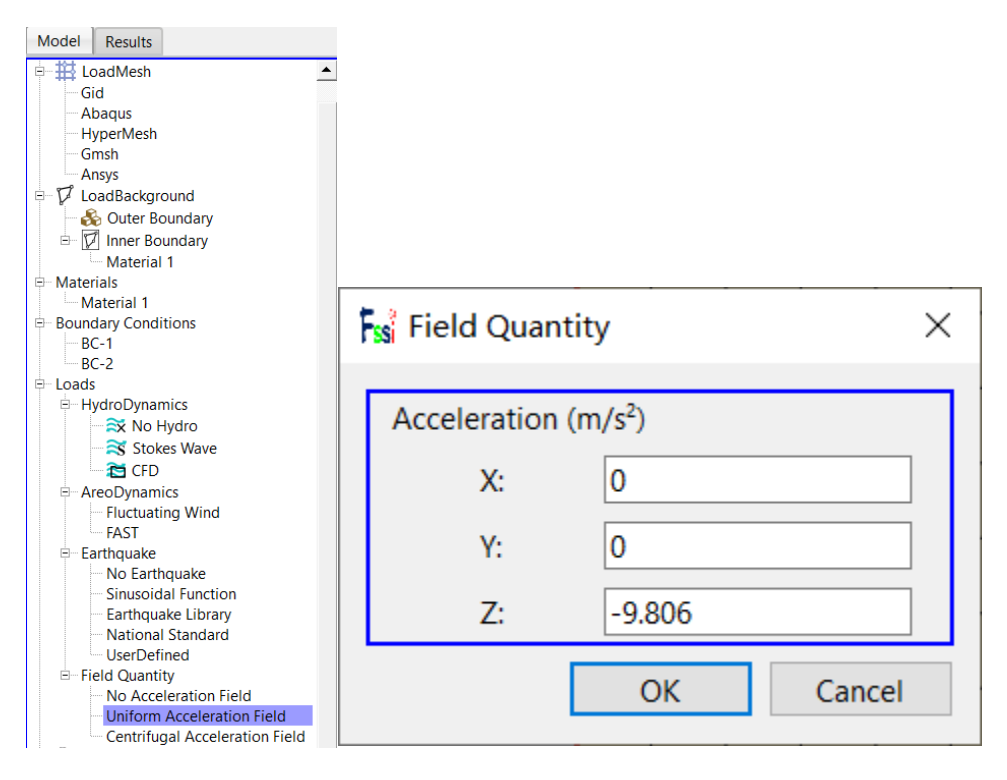

图 14-57 施加重力场

用户点击前处理界面上 Model 树状菜单栏里的 Solver,在弹出的对话框中设置求解器类型, 求解器设置为 Static (Static 表示与时间无关的最终状态),并进行相关属性参数设置,如图 14-58 所示。

| Model Posults                                     | Solver Setup            |          |          |          | ×    |  |
|---------------------------------------------------|-------------------------|----------|----------|----------|------|--|
| PreProcess                                        | Solver                  | Stat     | tic      | Drain    | ed 🔻 |  |
| E HoadMesh                                        | - Parameters            |          |          |          |      |  |
| Gid<br>Abaqus                                     | Rotation                | (        | No       | •        |      |  |
|                                                   | Stiffness Matrix Symme  | etry (   |          | •        |      |  |
| Ansys                                             | Iterative Convergence ( | Criteria | 0.01     |          |      |  |
| Env V LoadBackground                              | Maximum Subdivision     | Number [ | 100      |          |      |  |
| Inner Boundary     Material 1                     | Property Updation       | (        |          | •        |      |  |
| P Materials                                       | Analysis Type           | (        |          | •        |      |  |
| Material 1<br>Boundary Conditions<br>BC-1<br>BC-2 | Restart File Written    | (        |          |          |      |  |
|                                                   | Deformation to 0 in Re  |          |          |          |      |  |
|                                                   | Displacement Succeed    |          | •        |          |      |  |
| <mark>៚ Solver</mark><br>⊡-                       | NBFGS                   | (        |          |          |      |  |
|                                                   | Sparse Solver Type      | (        | Direct S | .U) 🔻    |      |  |
| Sub_Step 1                                        | Parallel Method         | (        | CP       | V OpenMP |      |  |
| Initial State                                     | CPU Parallel Threads    | [        | 4        |          |      |  |
| FSSI-W                                            |                         |          |          |          | Ok   |  |

图 14-58 设置求解器的相关属性参数

在前处理界面上的 Model 树状菜单栏中的 Solver 中,点击 Time Step,设置求解时间步数为 10×0.1s=1s,时间步长为 0.1s,不更新坐标,不更新刚度矩阵,每步最大迭代 10 次,不输出重 启文件,每 1×0.1s=0.1s 输出分布图结果,每 1×0.1s=0.1s 输出时程结果,输出高斯点上结果,如 图 14-59 所示;

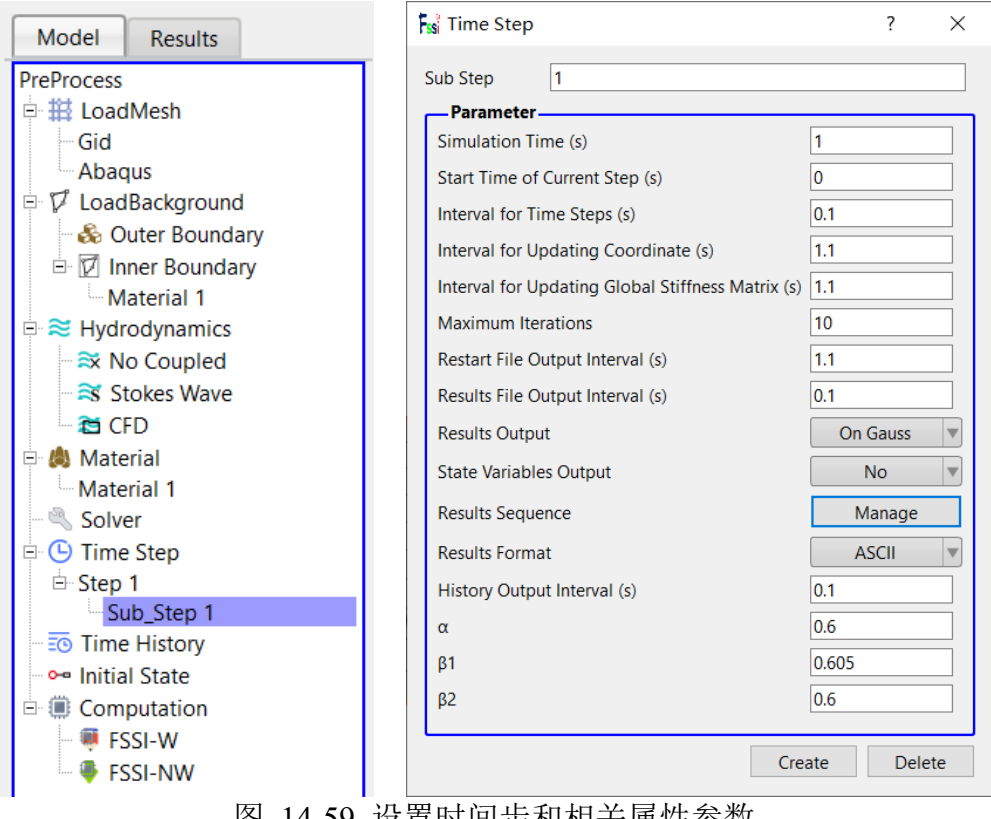

图 14-59 设置时间步和相关属性参数

### 14.3.1.9添加时程输出

需要输出时程结果的点设置为:模型横向对称轴上的所有节点和单元;

点击工具栏中图标50,进入输出时程选择模式;

点击工具栏中图标册, 进入节点选择模式:

点击工具栏中图标 Ⅲ, 进入单元选择模式:

选择横向对称轴,输出各个方向挠度、有效应力、应变、孔隙比 e 等;

在右侧的伸缩区中勾选 Show History Plot 可以显示已经输出时程结果的点或单元;

点击 Preprocess—Time History,可以显示输出的时程结果列表,选择列表中的项,点击右键 可以讲行删除操作。

### 14.3.1.10设置初始状态

在前处理界面上 Model 树状菜单栏中,点击 Initial State,设置起始时间为 0s,点击 OK,即

可完成初始状态设置,如图 14-60 所示;

| Model Results                                                                                                    |                                                                                |
|----------------------------------------------------------------------------------------------------|--------------------------------------------------------------------------------|
| PreProcess<br>Gid<br>Gid<br>Abaqus<br>HyperMesh<br>Gmsh<br>Ansys<br>To Load Packaround                                                                                                    | •                                                                              |
| S Course Course Courses                                                                                                    | Fssi Initial State X                                                           |
| □ □ Inner Boundary<br>□ Material 1<br>□ Material 1<br>□ Boundary Conditions<br>□ BC-1<br>□ BC-2<br>□ Loads<br>□ ○ Time Step<br>□ Sub_Step 1<br>□ Sub_Step 1<br>□ ○ Time History<br>□ ○ □ Time History | Solver: Static<br>Type: Generate Initial File<br>Set initial state to Zero Yes |
| Computation                                                                                                    | Ok                                                                             |

#### 图 14-60 设置初始状态

14.3.1.11计算并保存

点击在前处理界面上 Model 树状菜单栏里 Computaton 中的 FSSI-W,保存当前项目,开始计算,计算完成后结果储存在 Project\Results\Soil\_Model\Step 1。在退出 FssiCAS 软件时,用户在弹出的 Note 窗口中点击 Yes,即可退出软件时保存项目。

## 14.3.2 FssiCAS 图形界面操作——后处理

用户点击树状菜单栏上的 Results,即可进入后处理界面。

14.3.2.1加载文件

点击在后处理界面上 Results 树状菜单栏中的 Open Results File,在弹出的窗口中点击 Soil Result Files Director—Load Files,选择需要处理的结果文件夹,即可进入后处理阶段,如图 14-61 所示。

| Model Results                                                                                                    |                 | Soil-Structures          | PostProcess |                                         |                         |                      |     |               |    |   |
|----------------------------------------------------------------------------------------------------|-----------------|--------------------------|-------------|-----------------------------------------|-------------------------|----------------------|-----|---------------|----|---|
| PostProcess<br>Open Result Files                                                                                                    | Fisi Load Files |                          | - 🗆 🗙       | Fssi Choose a Soil Resu                 | lts File                |                      |     |               |    | × |
| Load Initial Files     Distribution     File Ty                                                                                                    | File Type:      | FssiCAS 🔍                |             | $\leftarrow \rightarrow \land \uparrow$ | ≤ 014 > new > Shell > R | Results > Soil_Model | v Ŭ | 搜索*Soil_Model |    | ρ |
| Displacement                                                                                                    |                 | Data Path:               |             | 组织▼ 新建文件夹                               |                         |                      |     |               | 0  |   |
| Effective Stress     Data Path     Strain     Pore Pressure     Seepage Velocity     Seepage Force     Void Ratio     Acceleration     State Variables | Data Path:      |                          |             | 3D 对象 ^                                 | 名称                      | 修改日期                 |     | 类型            | 大小 |   |
|                                                                                                    |                 | Load Files Reload Remove | - 视频        | III 视频 📕 Step 1                         | 2022/12,                | 2022/12/25 14:24     |     |               |    |   |
|                                                                                                    |                 |                          | ■ 图片        |                                         |                         |                      |     |               |    |   |
|                                                                                                    |                 | Ok                       |             |                                         |                         |                      |     |               |    |   |
|                                                                                                    |                 |                          |             |                                         |                         |                      |     |               |    |   |
| Stress Based                                                                                                    |                 |                          |             |                                         |                         |                      |     |               |    |   |
| Pore Pressure Based<br>Seepage Based                                                                                                    |                 |                          |             | S (C:)                                  |                         |                      |     |               |    |   |
| Structural Element                                                                                                    |                 |                          |             | 🗸 mm (D:) 🗸                             | <                       |                      |     |               |    | > |
| OpenFOXim     DualSPHysics     Pressure     Velocity                                                                                                   | =               |                          |             | tr/4-tr. Stop 1                         |                         |                      |     |               | 51 |   |
|                                                                                                    |                 |                          | 文件夹: step 1 |                                         |                         |                      |     | - 1           |    |   |
| Idp                                                                                                    |                 | ×                        |             |                                         |                         |                      |     | 选择文件夹         | 取消 |   |
| ruent                                                                                                    |                 |                          |             |                                         |                         | -                    |     |               |    |   |
|                                                                                                    |                 |                          | 图 14-6      | 1 打廾结界                                  | 民义件                     |                      |     |               |    |   |

14.3.2.2绘制分布图

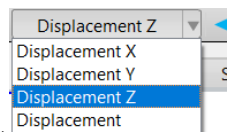

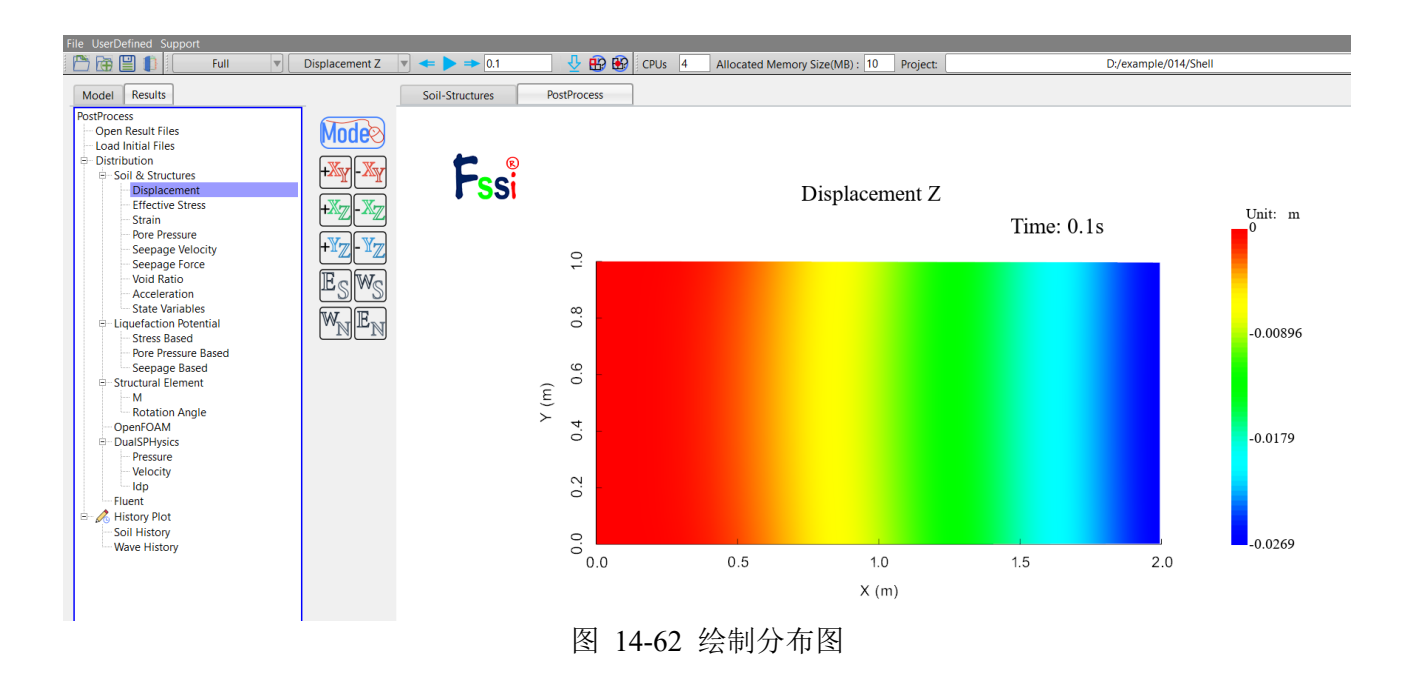

本案例计算结果分布图如图 14-63 所示:

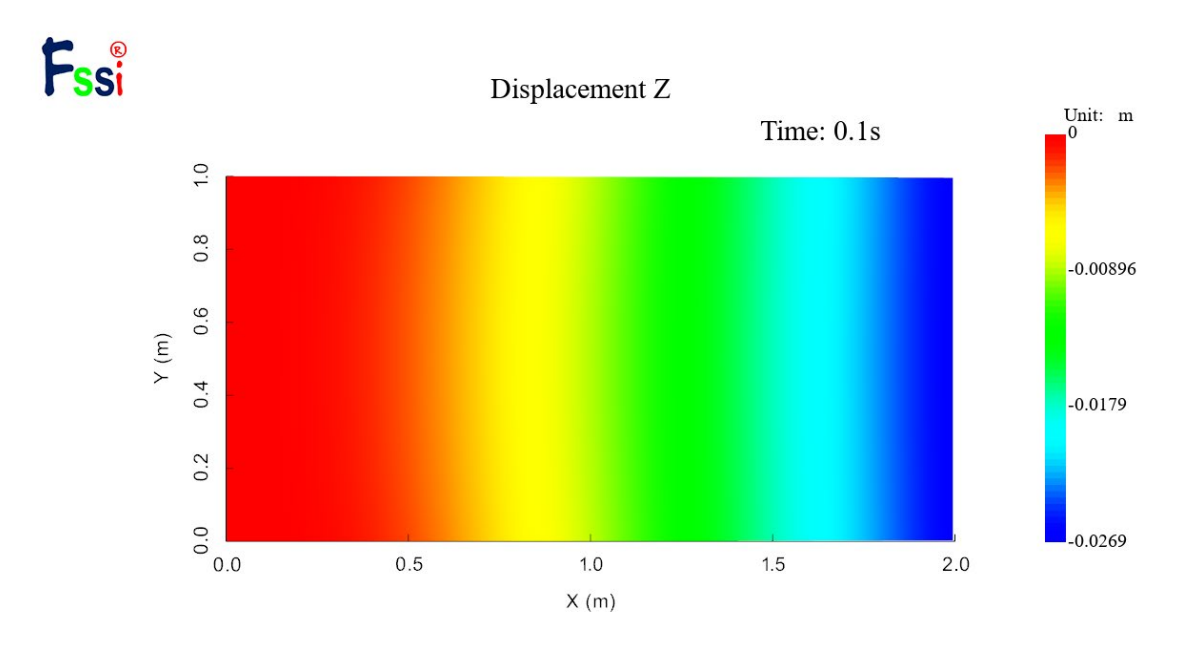

(a) z 方向位移

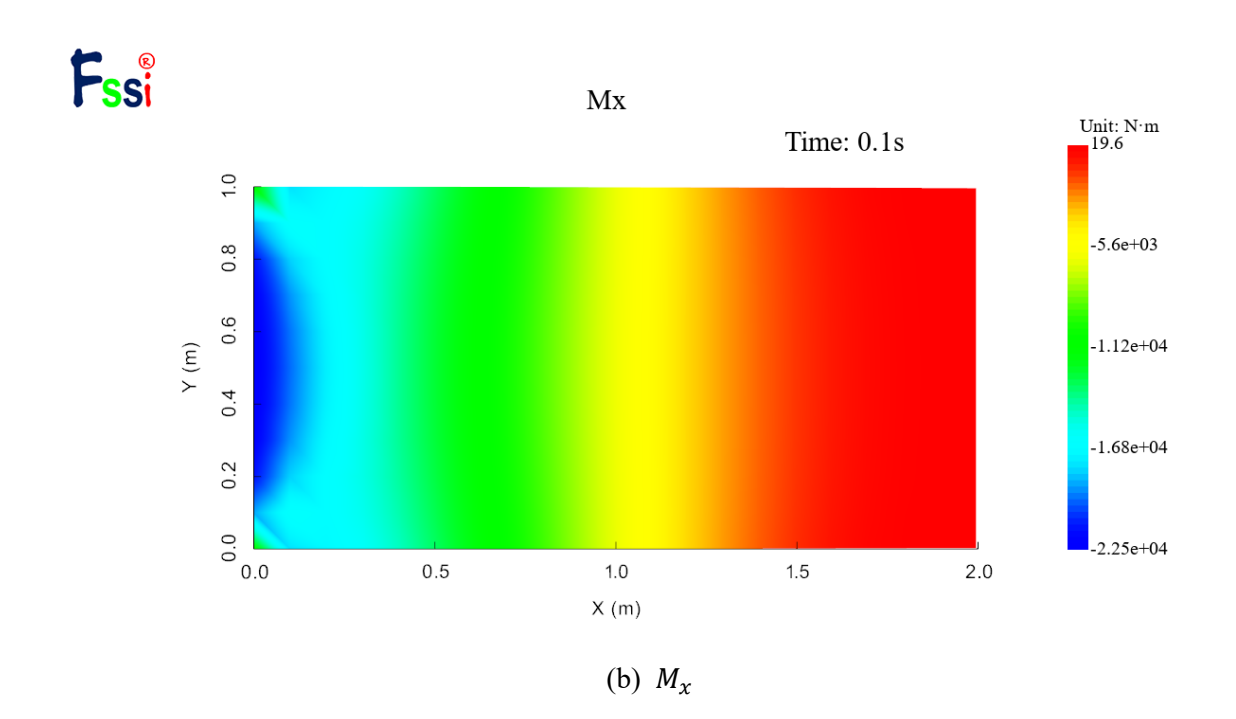

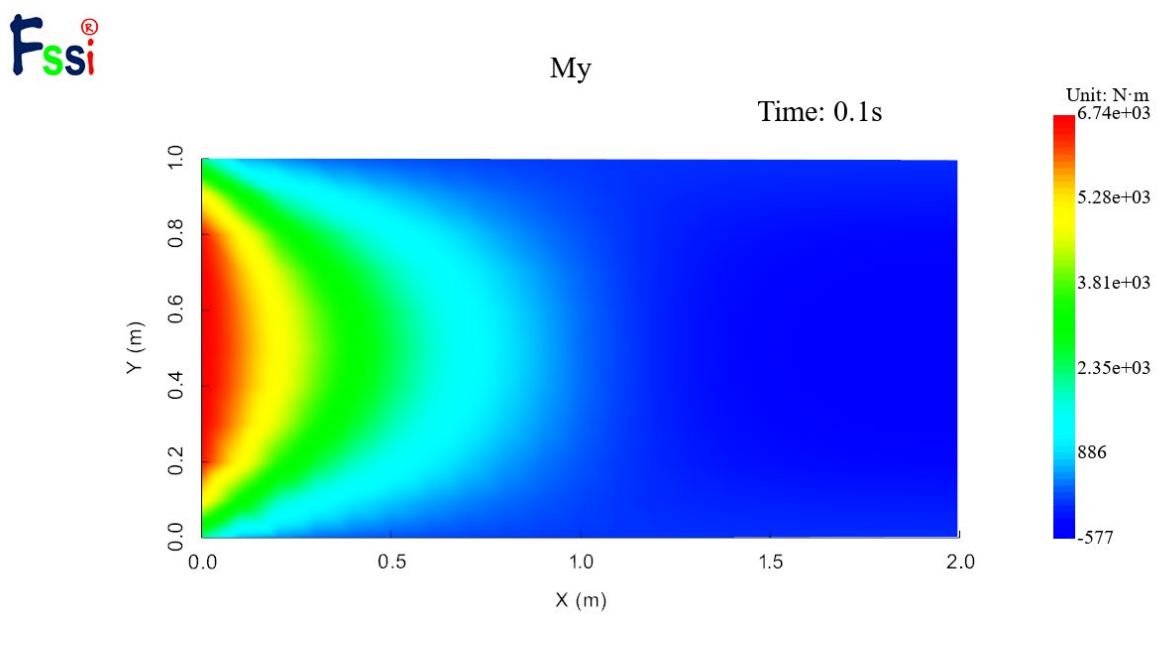

(c)  $M_y$ 

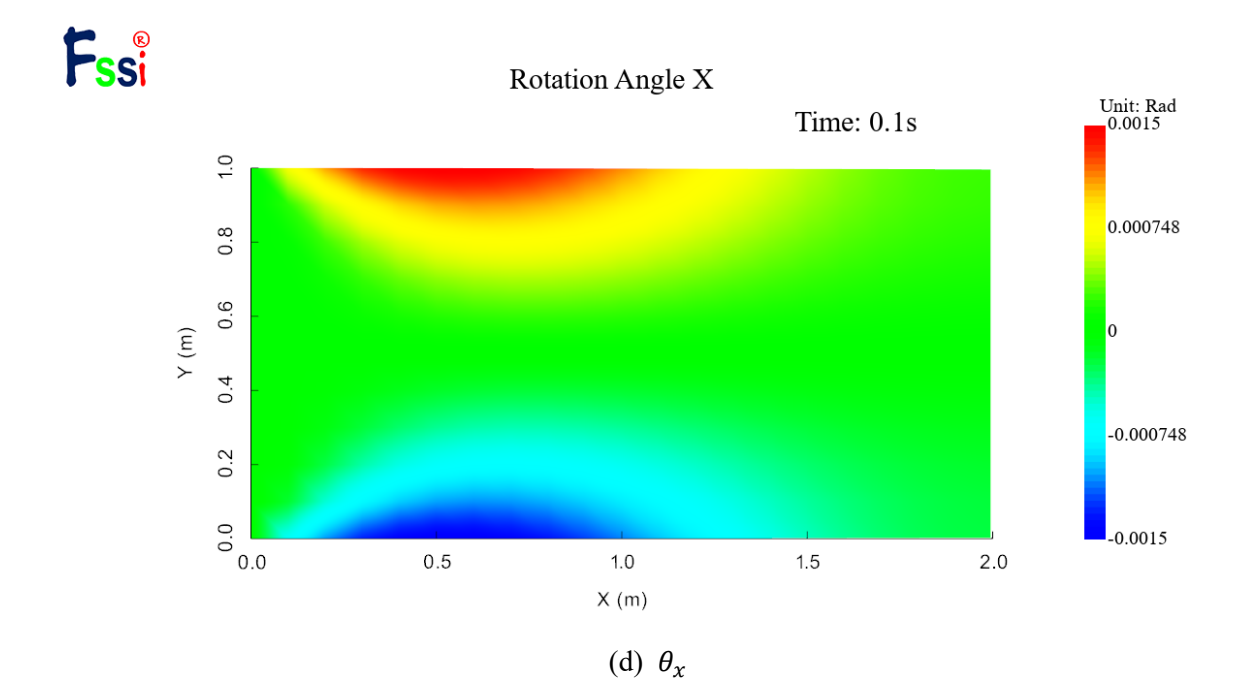

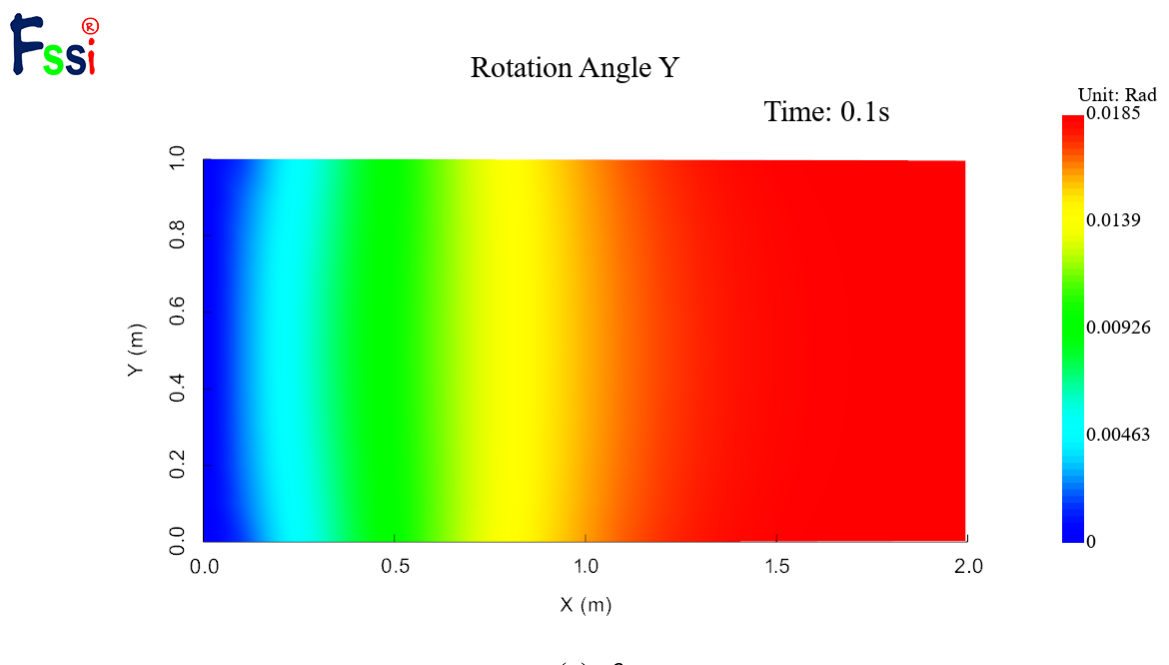

(e) θ<sub>y</sub> 图 14-63 计算结果分布云图